# **ID226** WEIGHING INDICATOR

## **OPERATION MANUAL**

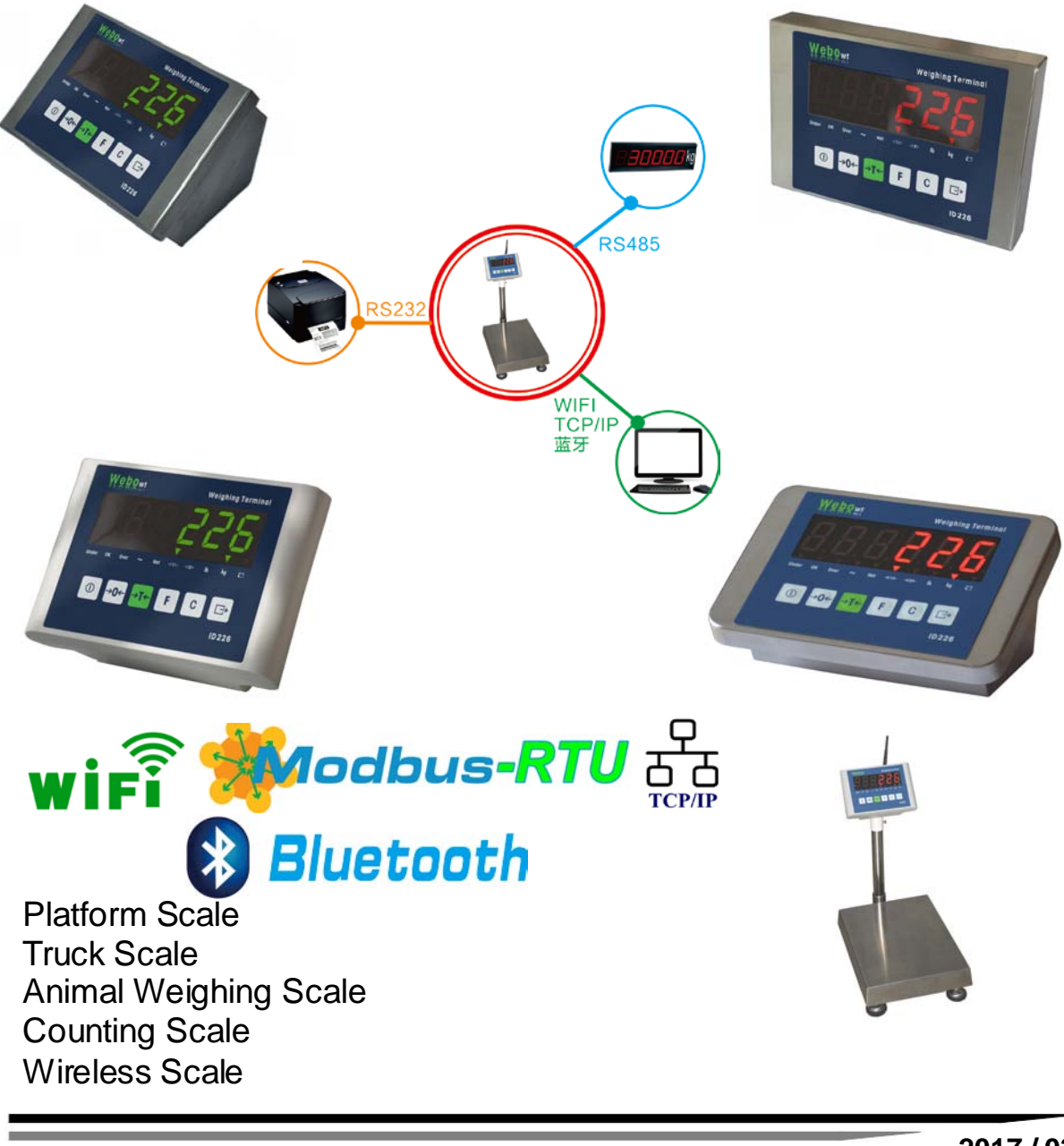

2017 / 03 Rev 1.05

## **CAUTION!**

Do not use ID226 in hazardous areas!

Our product range includes special devices for

hazardous areas

## **CAUTION!**

Electric shock hazard!

Always unplug power cord before performing any work on the weighing terminal.

## **DANGER!**

Hazard of electric shock if the power cable is damaged!

Check the power cable for damage regularly. Unplug the power cord immediately if the power cable is damaged.

Maintain a clearance of at least 3 cm on the rear side of the weighing terminal in order to prevent the power cable from bending too much.

## CAUTION!

Do not open the weighing terminal!

The warranty is void if this stipulation is ignored. The weighing terminal may only be opened by authorized persons.

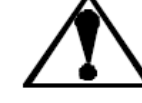

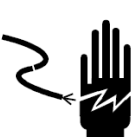

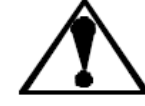

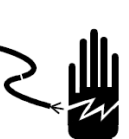

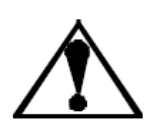

## Contents

| 1 Introduction                                        | 6  |
|-------------------------------------------------------|----|
| 1.1 Overview                                          | 6  |
| 1.2 Key Points                                        | 7  |
| 1.3 Configuration                                     | 8  |
| 1.4 Enclosure and Housing                             | 8  |
| 2 Harness Wiring Guide                                | 10 |
| 2.1 Main Board                                        | 10 |
| 2.2 Interface Specification                           | 11 |
| 3 Operating Weighing Terminal                         | 12 |
| 3.1 Keypad                                            | 12 |
| 3.1.1 ON/OFF Power                                    | 13 |
| 3.1.2 Zero                                            | 13 |
| 3.1.3 Tare                                            | 13 |
| 3.1.4 Clear                                           | 14 |
| 3.1.5 Print                                           | 14 |
| 3.2 F key                                             | 14 |
| 3.2.1 X10 (F2.1 = 0-X10 )                             | 14 |
| 3.2.2 Over/Under/OK (F2.1 = $1 - \text{Over/Under}$ ) | 15 |
| 3.2.3 Counting (F2.1 = 2)                             | 17 |
| 3.2.4 Animal Weighing (F2.4.1 = ON)                   | 17 |
| 3.2.5 Print and Totalization (F2.1 = 3)               | 18 |
| 3.2.6 Unit Switch (Kg & Lb)                           | 18 |
| 3.3 Top Manual Tree                                   | 19 |
| 3.4 Setup                                             | 20 |
| 3.5 Calibration                                       | 28 |
| 4 COM application                                     | 29 |
| 4.1 Continuous Output                                 | 29 |
| 4.2 Demand Input / Output                             | 32 |
| 4.3 Print                                             | 33 |
| 4.3.1 Standard Pound List Without RTC                 | 33 |
| 4.3.2 Standard Pound List With RTC                    | 34 |
| 4.3.3 Over/Under Pound List                           | 34 |
| 4.3.4 Counting Pound List                             | 35 |
| 4.4 MODBUS-RTU Floating format                        | 35 |
| 4.5 MODBUS-RTU Integer format                         | 36 |
| 4.6 Compatible to MT SICS Commands                    | 37 |
| 5 Ethernet Application                                | 38 |
| 5.1 Continue output mode                              |    |
| 5.2 Command mode                                      |    |
| 6 WIFI Application                                    | 39 |
| 6.1 AP Mode                                           | 39 |
| 6.2 STA Mode                                          | 39 |

| 7 Network Application Test                      | 44 |
|-------------------------------------------------|----|
| 7.1 TCP Test                                    | 44 |
| 7.2 UDP Test                                    | 45 |
| 8 Barcode Scanner and Label Printer Application | 47 |
| 8.1 Barcode Scanner Application                 | 47 |
| 8.2 Label Printer Application                   | 48 |
| 9 Bluetooth Application                         | 52 |
| Appendix 1 Error Code                           | 53 |

## Change Log

| Version | Change                               | Date       |
|---------|--------------------------------------|------------|
| V1.00   | 1 <sup>st</sup> Version              | 2013/11    |
| V1.01   | Add 5(Continuous print out) for F4.1 | 2015/03/01 |
| V1.02   | Add SICS commands in serial port     | 2015/05/17 |
| V1.03   | F4.1 add same to IND221 assignment   | 2015/07/04 |
| V1.04   | Add F9(Ethernet Optional)            | 2015/11/21 |
| V1.05   | Add label printer supported          | 2016/10/25 |

### **Terminal Configuration Guide**

|       | ID226 Configurator                                                                                                    |                                                                                                    |                                                        |         |                          |                      |  |  |
|-------|----------------------------------------------------------------------------------------------------|----------------------------------------------------------------------------------------------------|--------------------------------------------------------|---------|--------------------------|----------------------|--|--|
|       | Housing                                                                                                    | Hardware                                                                                                    | Battery                                                | Printer | Language                 | Display              |  |  |
| ID226 | X                                                                                                    | X                                                                                                    | x                                                      | X       | Х                        | Х                    |  |  |
| ID226 | 0-SS Desk<br>1-SS SLIM, Wall Housing<br>2-SS SLIM, Round Housing<br>3-Plastic Desk<br>4-SS-2 Desk<br>5-SS-2 Round Pole Housing<br>6-SS-2 Wall Housing | 0-RS232+RS485 X 1<br>1-RS232+RS485+Relay<br>2-RS232+RS485+RTC<br>3-RS232+RS485+RTC+Relay<br>T-RS232+RS485+LAN<br>W-RS232+RS485+WIFI<br>Y-RS232+RS485+BlueTooth<br>U-RS232+RS485+LAN+Relay<br>V-RS232+RS485+WIFI+Relay<br>X-RS232+RS485+BlueTooth | 0 - None<br>1 - NI-MH battery<br>2 - Lead-Acid battery | 0- None | 0- Chinese<br>1- English | 0 - Red<br>1 - Green |  |  |

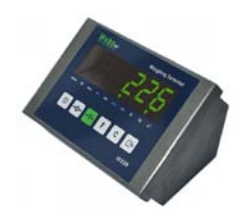

SS Desk housing

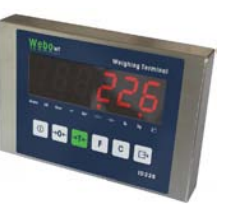

Slim Body

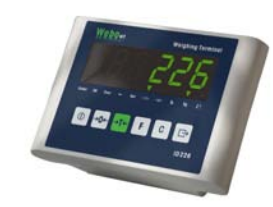

SS-2 Desk & Wall housing & Round Pole housing

Plastic Body

5

## **1** Introduction

## 1.1 Overview

- 6 bit 33.4mm high, Red or Green LED segment display
- 5 function keys and one ON/OFF power control key
- Stainless steel enclosure with IP66 protection
- 5VDC ADC exciting output
- Support One analog scale with up to 350 Ohm x10 load cells
- ZERO input: ≥0.1mV
- SPAN input: ≤20mV
- Up to 200000d (Max. display division)
- Power Input: 86~264VAC, ≤ 0.1A
   NI-MH battery group,7.2 VDC 2200mAh(3800mAh is optional)
   Lead-Acid battery group,6VDC 4000mAh
- Support two serial ports:
  - COM1 RS232 COM2 RS485
  - > Continuous output weight and Demand Input
  - > Print weight out or print pound list
  - > MODBUS-RTU
  - Support Label printer
- 10/100M Ethernet(Option)
  - > TCP : Continuous output weight and Demand Input or print weight out
  - > UDP: Continuous output weight and Demand Input or print weight out
- 2.4GHz Wireless WIF I(Option)
  - > Continuous output weight and Demand Input or print weight out
- Blue Tooth(Option)
  - > Continuous output weight and Demand Input or print weight out
- 1 Inputs and 3 relay outputs(Option)
  - Input trigger Zero, Tare or Print
  - Relay output
- Operating Environment
  - **Operating Temperature:** -10°C~40°C
  - Humidity: 10% RH~95% RH non-condensing

## **1.2 Key Points**

- Up to 5 points calibration
- Basic Functionality: ZERO、TARE、CLEAR and PRINT
- Auto Tare, Auto Clear and Auto Print
- Print and Totalization
- X10 / Over/Under/OK / Count / Animal Weighing
- Auto save battery and battery indicating
- Auto Power OFF
- MODBUS-RTU communication
- Support serial port, TCP/UDP Ethernet, WIFI continue output and command input
- Over/Under/OK alarm output with relay output
- Support Label Printer
- External Input to Zero, Tare, Clear or Print.
- Load Cell off alarm

## 1.3 Configuration

| BASIC                      | Serial Port(RS232 and 485), 1Scale(350ohm x 10 load cell)   |
|----------------------------|-------------------------------------------------------------|
| Battery Option             | NI-MH battery group (7.2 VDC 3800mAh), Lead-Acid battery    |
|                            | group(6VDC 4000mAh)                                         |
| Relay output <b>Option</b> | 1 Input, 3 Relay outputs                                    |
| RTC Option                 | Print with RTC(Real Time Clock)                             |
| Network Option             | None / Ethernet /WIFI for continue output and command input |

## 1.4 Enclosure and Housing

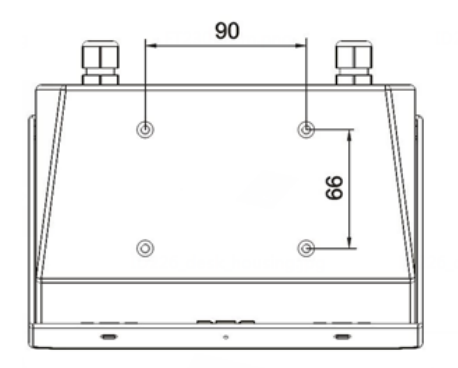

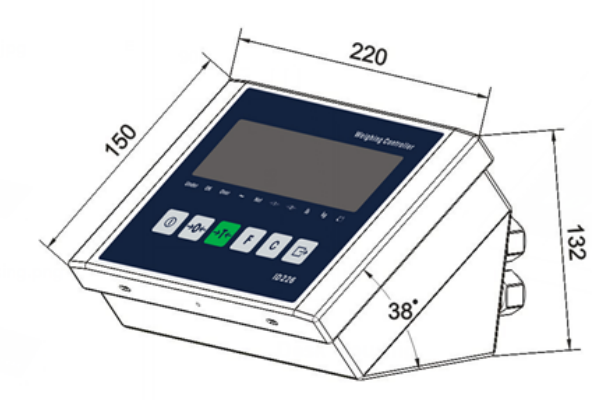

**Desk Housing** 

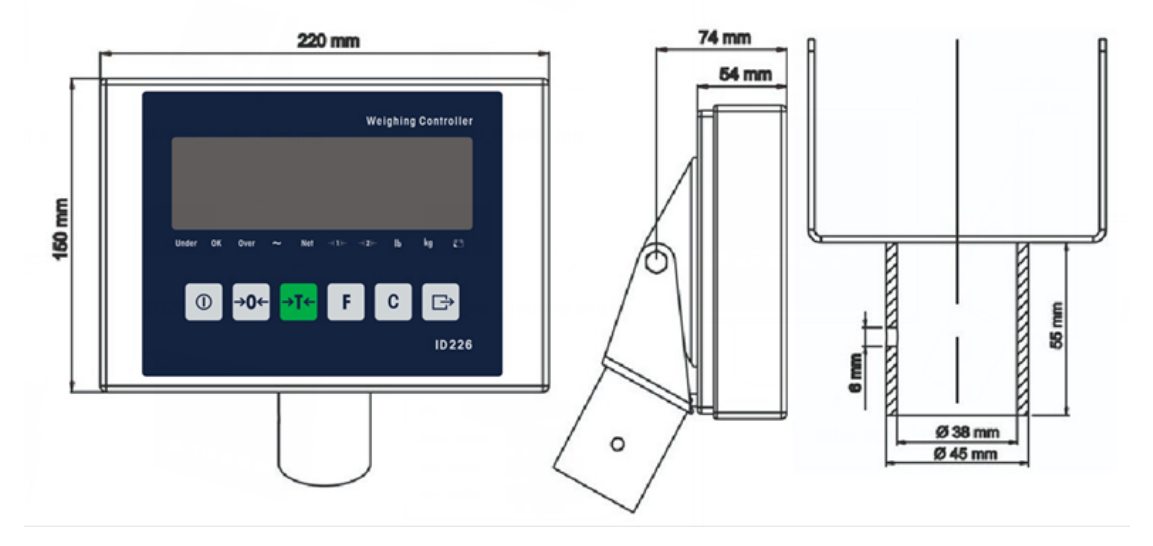

Slim Wall Housing

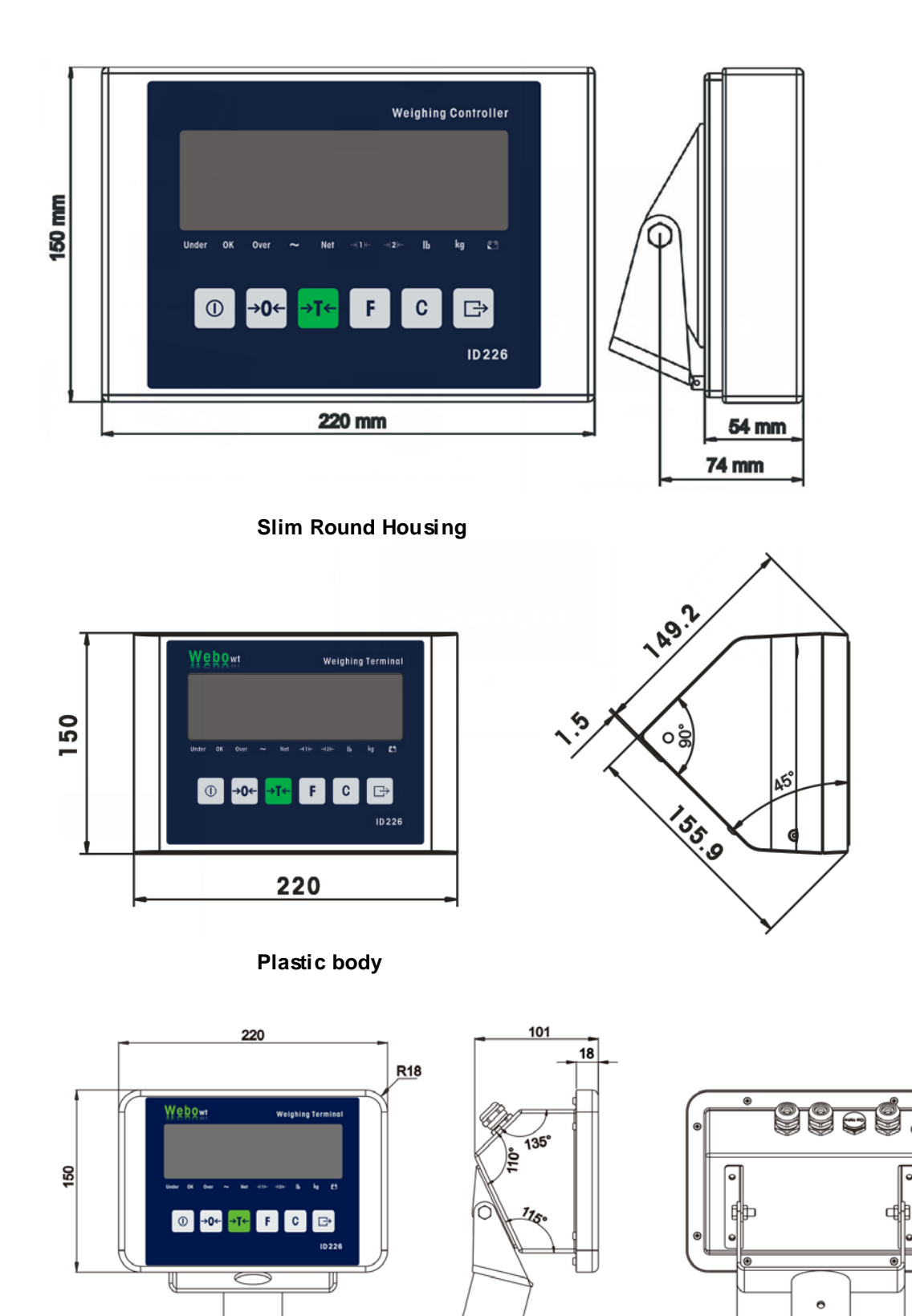

SS-2 Round Pole housing

b

Ø38.2 137

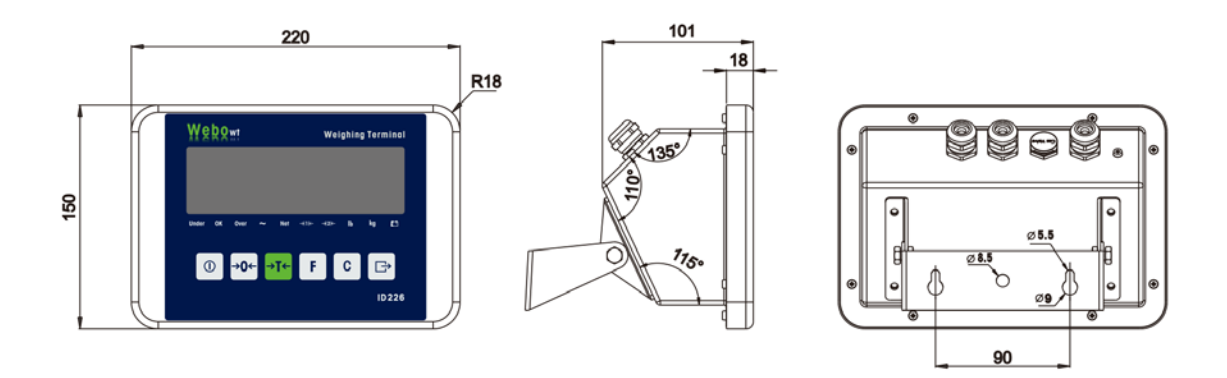

SS-2 Desk & Wall housing

## 2 Harness Wiring Guide

### 2.1 Main Board

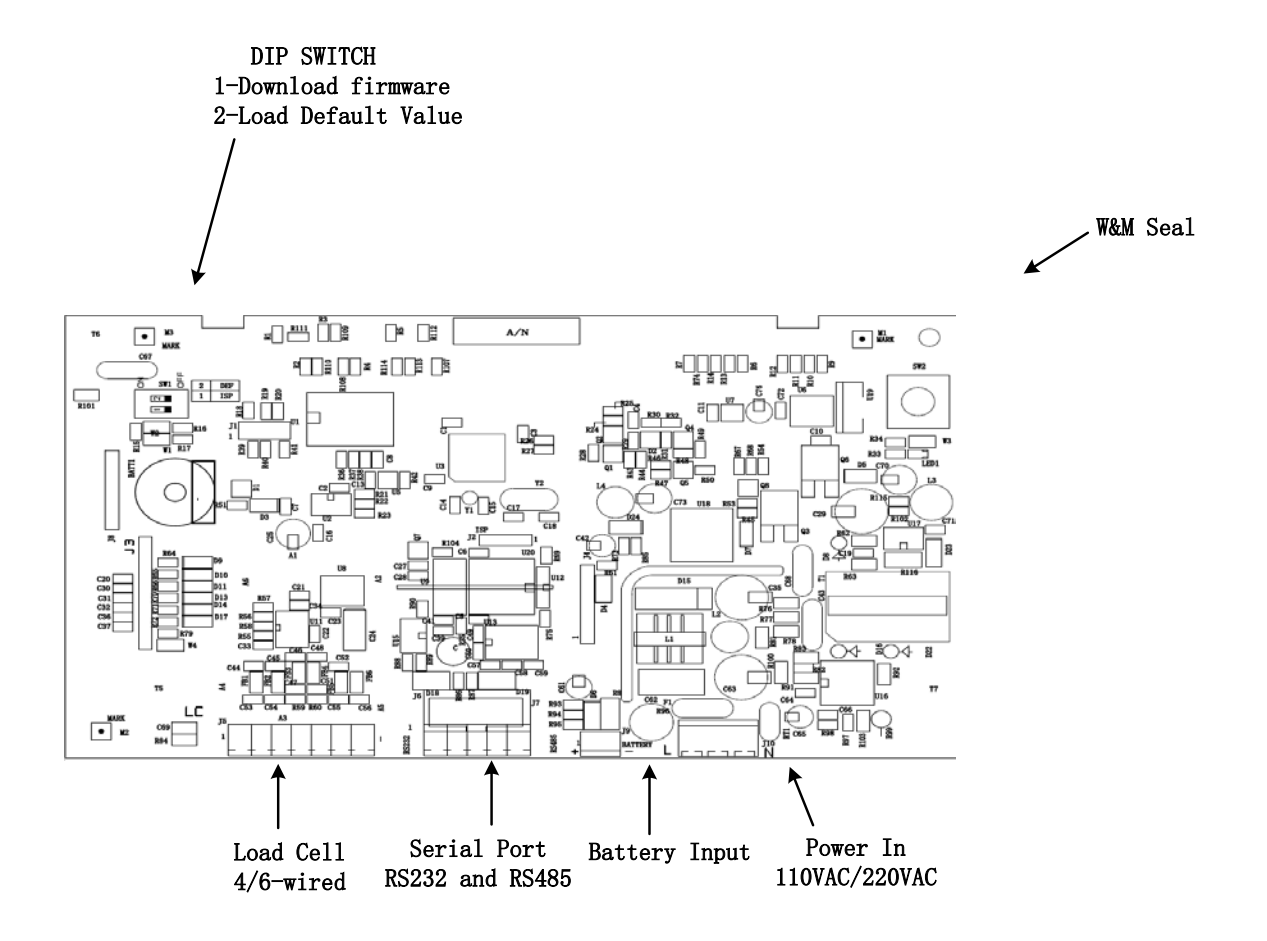

### 2.2 Interface Specification

| Load Cell |          |  |  |  |
|-----------|----------|--|--|--|
| PIN NO.   | PIN Name |  |  |  |
| 1         | -EXE     |  |  |  |
| 2         | -SEN     |  |  |  |
| 3         | -SIG     |  |  |  |
| 4         | SHLD     |  |  |  |
| 5         | +SIG     |  |  |  |
| 6         | +SEN     |  |  |  |
| 7         | +EXE     |  |  |  |

| Serial Port(DB9) |                   |  |  |  |
|------------------|-------------------|--|--|--|
| PIN NO. PIN Name |                   |  |  |  |
| 1,4,6,9          | NC                |  |  |  |
| 2                | RXD(RS232) – COM1 |  |  |  |
| 3                | TXD(RS232) – COM1 |  |  |  |
| 5                | GND – COM1        |  |  |  |
| 7                | A(RS485) – COM2   |  |  |  |
| 8                | B(RS485) – COM2   |  |  |  |

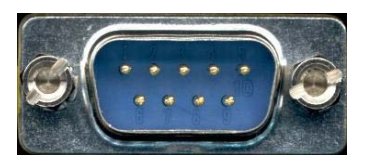

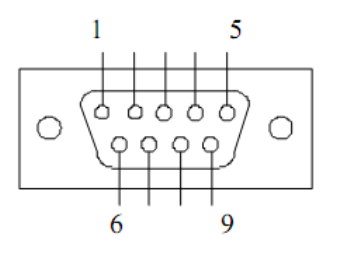

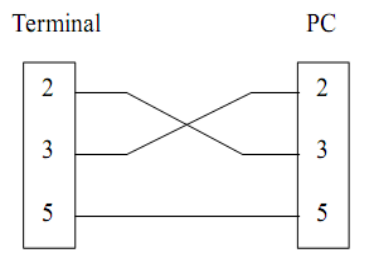

## **3 Operating Weighing Terminal**

## 3.1 Keypad

Display

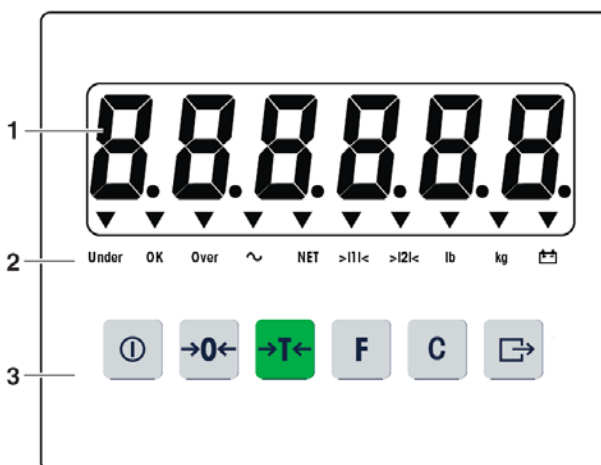

- 1 6-digit weight display
- 2 Status indicators
- 3 Keypad

## Status indicators

| LED               | Meaning                                                |
|-------------------|--------------------------------------------------------|
| Under / OK / Over | Indicators for check weighing                          |
| Alternatively     |                                                        |
| Count / PCS / APW | Indicators for counting, overlay sticker included      |
| Animal/ /         | Indicators for animal weighing(Fast Blinking)          |
| ~                 | Motion Indicator                                       |
| Net               | The displayed weight value is a net weight value       |
| > 1  2 <          | Display of the current weighing range of the connected |
|                   | weighing platform.                                     |
| Kg / Ib           | Currently chosen weight unit                           |
| A-4               | Conditions of the rechargeable battery                 |
| <u></u>           | ON: Battery is using,                                  |
|                   | Slowly Blinking(Power on state):need charge            |
|                   | Slowly Blinking(Power off state): charging             |

| Кеу | Operating<br>Mode       | Menu                 | Key | Operating<br>Mode                                           | Menu                                                        |
|-----|-------------------------|----------------------|-----|-------------------------------------------------------------|-------------------------------------------------------------|
| 0   | Switching power on/off; |                      | F   | Function<br>Key                                             | Back to the<br>next higher<br>menuitem                      |
| →0← | Zeroing                 | Scrolling<br>back    | С   | Clear Key                                                   | Back to the previous menuitem                               |
| ⇒T← | Tare                    | Scrolling<br>forward | ₿   | Transfer<br>key<br>Long<br>key-press:<br>Calling up<br>menu | Activating<br>menu item<br>Accepting<br>selected<br>setting |

### 3.1.1 ON/OFF Power

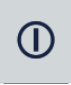

Power ON: Press ON/OFF key and keep 2 seconds, Power On and start display testing and display firmware version.

Power OFF: Press ON/OFF key and keep 2 seconds, display [–OFF-] and then power off.

### 3.1.2 Zero

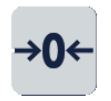

The zero display appears

### 3.1.3 Tare

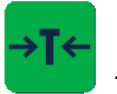

The zero display and the Net indicator appear

### 3.1.4 Clear

С

The Net indicator goes out, the gross weight appears in the display.

### 3.1.5 Print

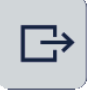

The display contents are printed out or transferred to a computer

## 3.2 F key

 $3.2.1 \times 10 (F2.1 = 0 - \times 10)$ 

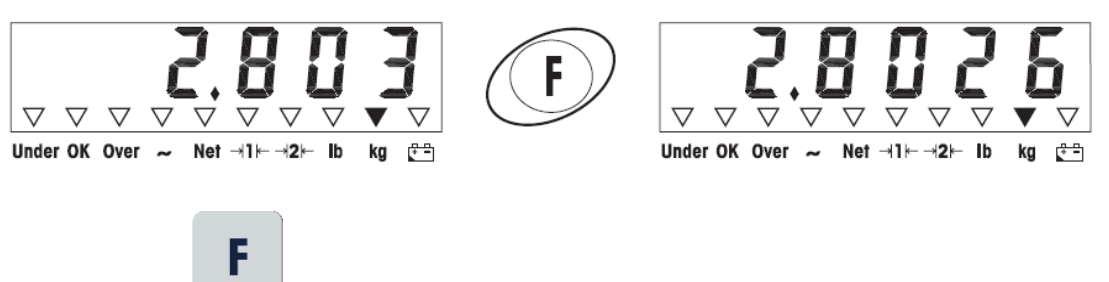

→ Press

The weight value is displayed with a higher resolution (x10) for about 20 seconds. **Note:** 

The weight value in higher resolution (x10) cannot be printed.

### 3.2.2 Over/Under/OK (F2.1 = 1 - Over/Under)

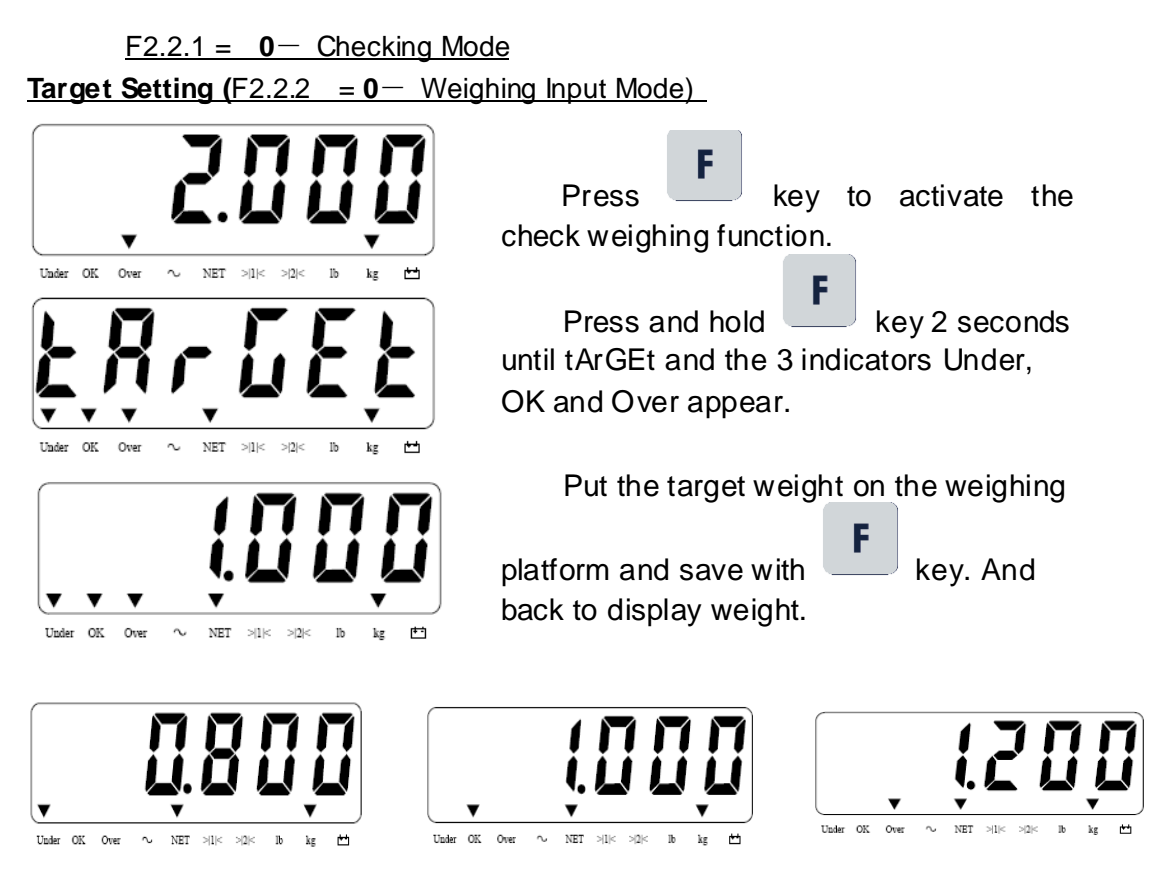

Less than target tolerance: Under In weight tolerance: OK More than tolerance: Over

Target Setting (F2.2.2 = 1 – Manual Input Mode)

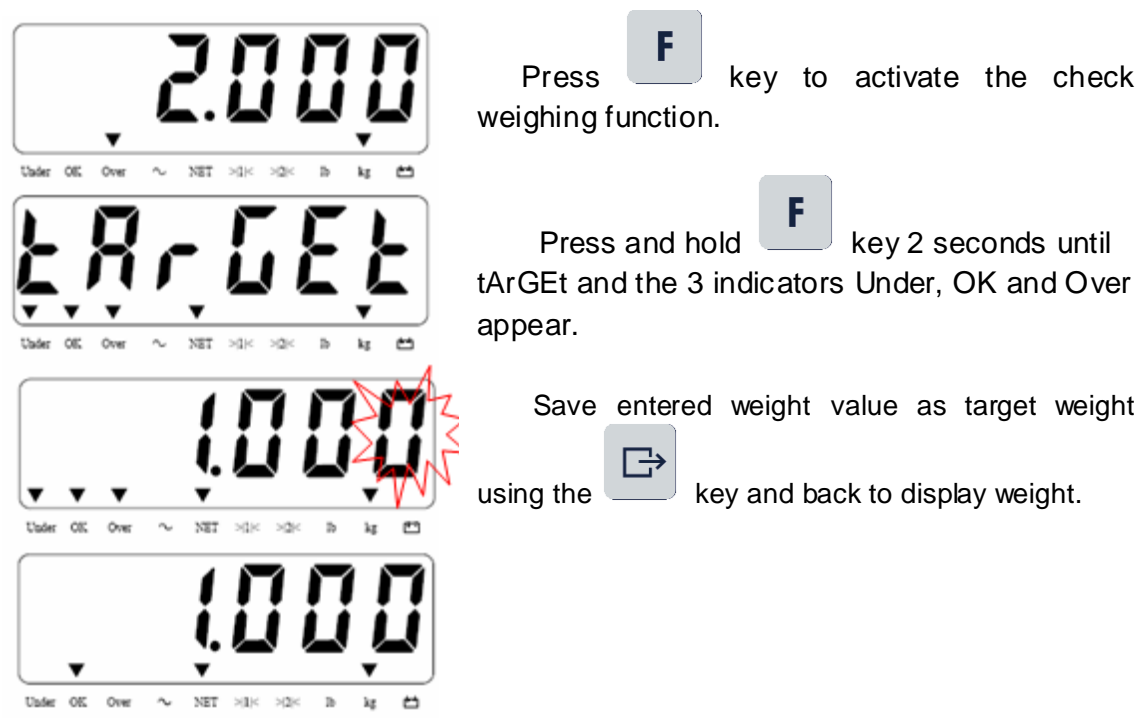

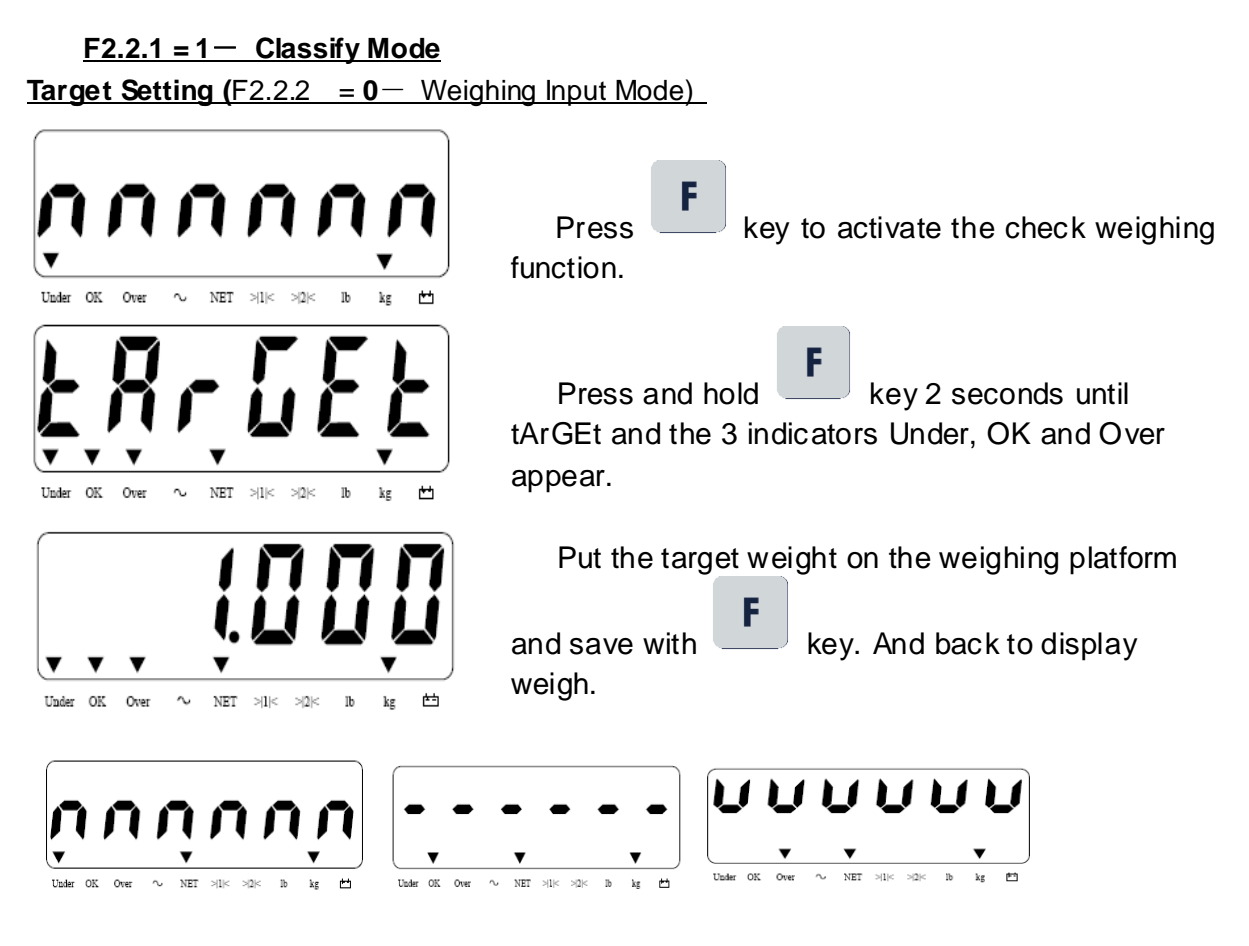

Less than target tolerance: Under In weight tolerance: OK More than tolerance: Over

### Target Setting (F2.2.2 = 1 - Manual Input Mode)

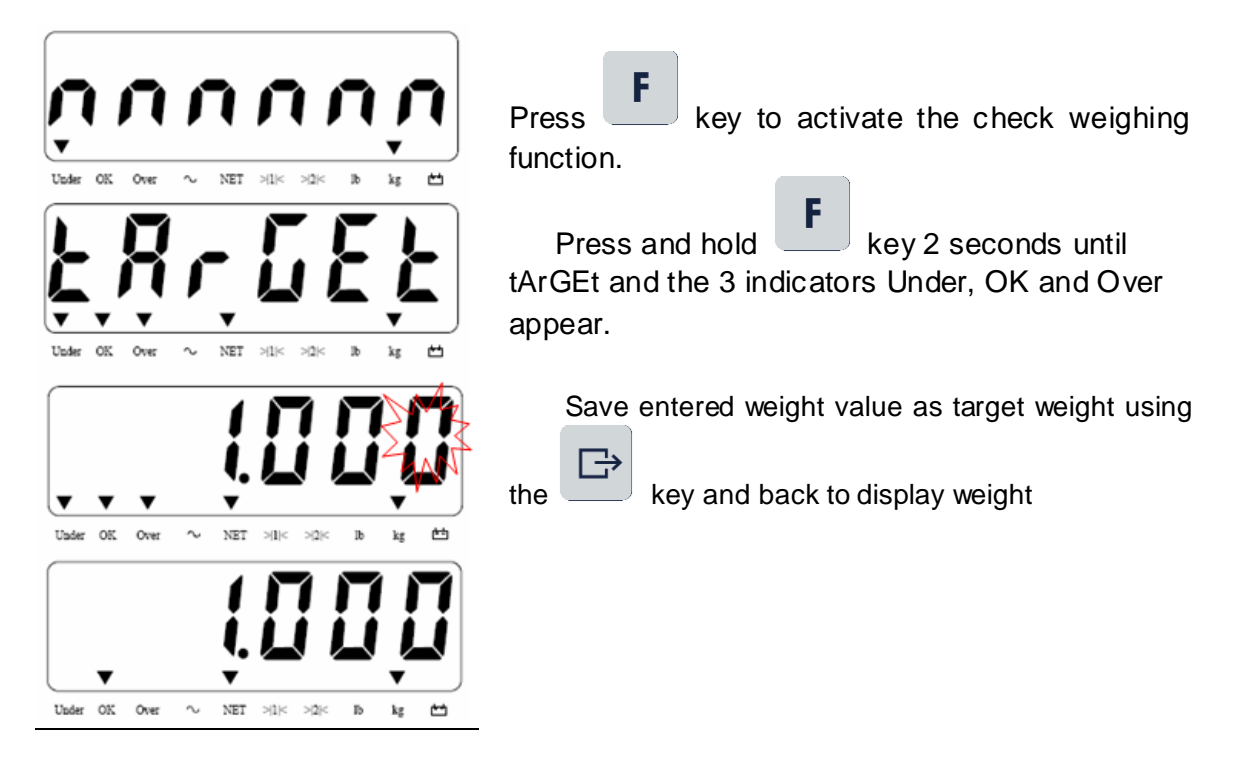

### 3.2.3 Counting (F2.1 = 2)

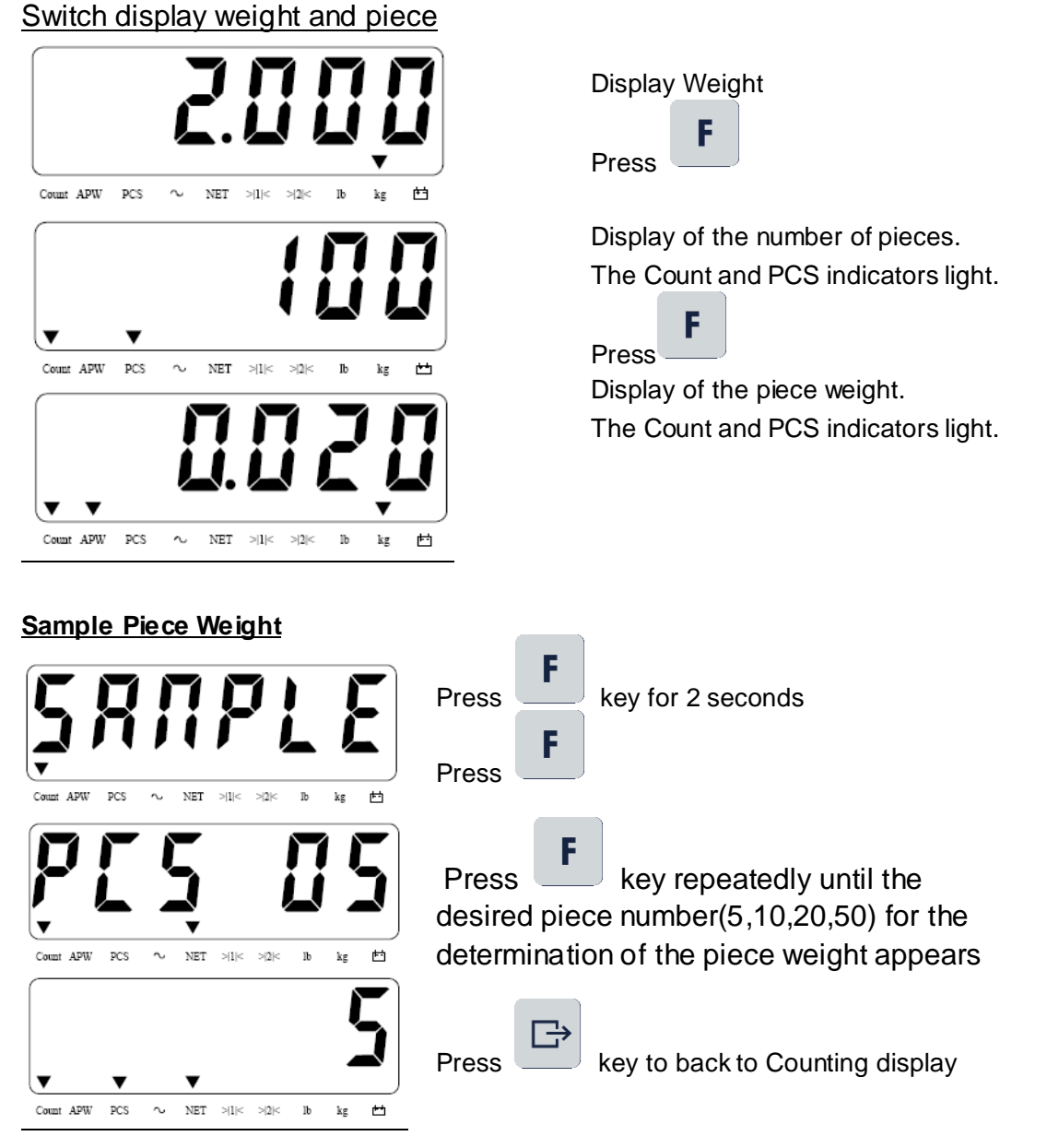

Notice: when F2.3-APW is configured as ON, Piece weight will be adjusted automatically

### 3.2.4 Animal Weighing (F2.4.1 = ON)

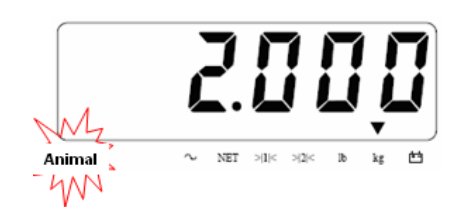

Display the animal final weight, Count and PCS indicator fast blinking

Display the real time weight and work in animal weighing mode

### 3.2.5 Print and Totalization (F2.1 = 3)

Press key, serial port will print total counter and total weight out, and then total counter and total weight will be cleared automatically.

### 3.2.6 Unit Switch (Kg & Lb)

For this purpose, F2.1=4 (Unit Switch) must be set in the operator menu.  $\nabla \ \nabla \ \nabla$  $\nabla$  $\nabla$  $\nabla$  $\nabla$  $\nabla$ Under OK Over (<del>\* \*</del>) Net →1⊩ **→2**⊢ lb ••• Under OK Over ~ ka Net -<mark>∤1</mark>k **⊰2**⊧− F → Press The weight value is displayed in the second weight unit Note:

The displayed weight will remain until it is switched again.

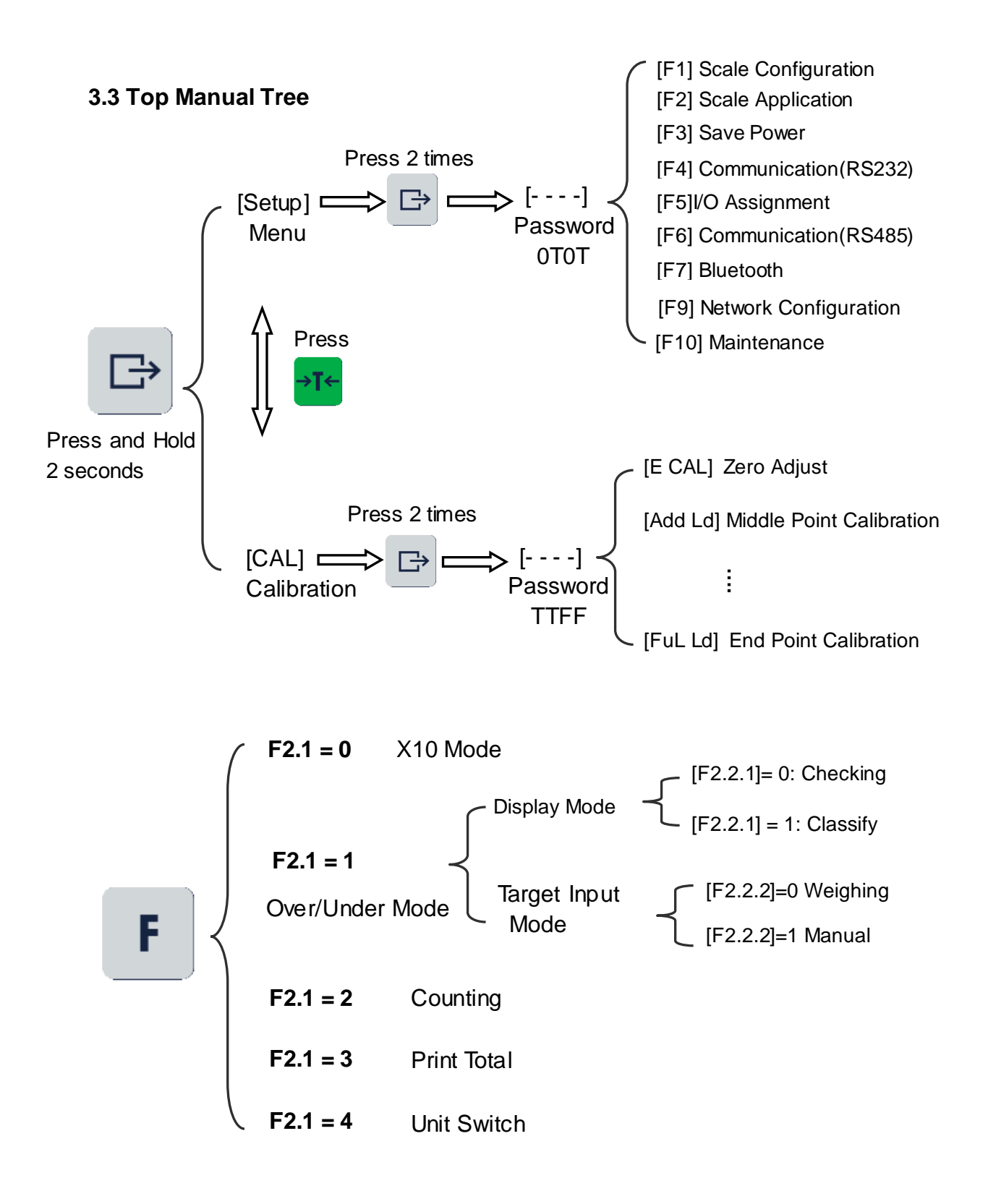

### 3.4 Setup

F1 — Scale Configuration F1.0 - Approval 0-no approval 1-OIML approval according to OIML, 2-ntEP approval according to NTEP F1.1-Scale Capacity & Increment Size F1.1.1 - Scale Calibration Unit 1- lb 0- kg, F1.1.2 - Increment Size  $0.0001 \sim 20$ (DFT: **0.001**) F1.1.3 – Weighing Range <u>1 r - Single Range (DFT)</u> 2 r - Double Range</u> F1.1.4—Capacity or the 1<sup>st</sup> range capacity When F1.1.3 = 1 r, this value will be the capacity of scale, when F1.1.3=2 r, this value will be the 1<sup>st</sup> range capacity,30kg default. F1.1.5-the 2<sup>nd</sup> range capacity Only work when F1.1.3 = 2 r, this value is  $2^{nd}$  range capacity. F1.2 – Calibration Configuration F1.2.1-GEO Code GEO 0...31 (DFT: GEO 0) F1.2.2 - Calibration Mode **0 - 2P** – 2-Point-Calibration: Zero Point & End Point (DFT) **1 - 3P** - 3-Point-Calibration: Zero Point & Middle Point & End Point **2 - 4P** – 4-Point-Calibration **3 - 5P** - 5-Point-Calibration F1.3- Zero Functions

- F1.3.1 Power Up Zero OFF, 2%, 10% <u>20% (DFT)</u>
- F1.3.2 Pushbutton Zero Range

OFF, 1%, 2%(DFT), 4%, 10%, 20%, 50% Notice: when F1.0 = 1-OIML, this value is restricted to no more than 2%.

F1.3.3 – Auto Zero Range OFF,0.5d,1d, 2d, <u>3d(DFT)</u>, 4d, 5d,6d,7d,8d,9d

F1.3.4 – Auto Zero Speed

**OFF**,0.1d/**S**econd, 0.3d/S, 0.5d/S, 1d/S,1.3d/S, <u>1.5d/S(DFT)</u>, 2.0d/S, 2.5d/S, 3.0d/S, 3.5d/S, 4.0d/S, 4.5d/S, 5.0d/S

F1.3.5 – Load Cell Creep Adjustment <u>OFF(DFT)</u>, 0.1d/Second, 0.2d/S, 0.3d/S, 0.4/S, 0.5d/S,

#### F1.4 – Tare Function

| F1.4.1 – Auto Tare | OFF (DFT) | ON |
|--------------------|-----------|----|
|                    |           |    |

F1.4.2—Auto Clear OFF(DFT) ON

 F1.4.3—Tare Operation
 OFF – Always Disable Tare operation (DFT)

 1 – Tare Interlock Enabled
 2 – Tare Always Allowed

F1.4.4-Trigger Auto Tare Weight

F1.4.5-Trigger Auto Clear Weight

F1.5 – Filter & Motion

F1.5.1 - Filter : 0 (Light),1,2,3,4,5,6(<u>DFT)</u>,7,8,9,10,11,12,13,14 (Deep)

F1.5.2-Motion Check Range : 0-OFF, 1d/second, <u>3d/s (DFT)</u>, 5d/s

F1.10 - Default F1 Block

#### F2 - Scale Application

F2.1-F Key Assignment

<u>0-X10 (DFT)</u>, 1-Over/Under, 2-Counting 3 - Print Total
4 - Unit Switch (Kg & Lb)
Note: if use Over/Under function, F2.4.1 must be set to OFF.

F2.2-Over/Under Function

F2.2.1- Display Mode: <u>0- Checking (DFT)</u>, **1**- Classify
F2.2.2-Target Input Mode: <u>0- Weighing (DFT)</u>, **1**-Manual Input
F2.2.3-Upper Tolerance : <u>0 - No Checking(DFT)</u>, >0 - Checking
F2.2.4-Lower Tolerance : <u>0 - No Checking(DFT)</u>, >0 - Checking
F2.3-APW (Only in Counting Mode)

<u>OFF – Disable (DFT)</u> ON - Enable

If APW is enabled, the piece target value will be adjusted according to the counting number goes up, this function can increase counting precision.

F2.4 Animal Weighing Function
F2.4.1 Animal Weighing Mode : <u>OFF – Disable(DFT)</u> ON - Enable
F2.4.2 Animal Weighing Sample Time
1second, 2s, 3s, 4s, <u>5s(DFT)</u>, 6s, 7s, 8s, 9s, 10s
F2.4.3 Animal Weight Display Hold Time
1second, 2s, 3s, 4s, <u>5s(DFT)</u>, 6s, 7s, 8s, 9s, 10s

F2.10-Default F2 Block

### F3 - Power Management

F3.1 – Auto Power Off

**OFF,** 5 minute, 10m, 30m(DFT), 60m

F3.2 – Save Power

OFF – Disable

ON - Enable(DFT): Scale keep stable above 20 seconds, display will be blinking to save battery power.

F3.10-Default F3 Block

### F4 - COM1 Configuration(RS232)

F4.1-COM1 Application Assignment

<u>0-None(DFT)</u> 1- Continuous Output format 1 2-Demand Output,

**3**-Auto Print **4**-MODBUS-RTU **5** - Continuous Print Display Weight

6 – MT SICS 7 - Continuous Output format 2(KINGBIRD)

8 – Continuous Output format 3(YAOHUA)

9 – Continuous Output format 4(YAOHUA)

**10** – Continuous Output format 5(YAOHUA)

11 - BarCode Scanner In and Label Printer.

**12** – IND221 Print. **13** – IND221 Auto Print.

**14**—JM print format.

**CNT99**—WEBO Continuous Output format

16—MODBUS-RTU2 Integer format.

F4.1.1-MODBUS Node Address (DFT=01)

F4.2-COM1 Print Configuration

F4.2.1—Print Format <u>0—1-Line (DFT)</u> 1—3-Line

F4.2.2-Print Data

<u>0-Standard (DFT)</u> 1-Over/Under 2-Counting

**3**-PQ20 Label Printer prints gross, tare and net weight.

- 4-PQ20 Label Printer prints gross, tare, net weight and barcode.
- 5-GoDEX Label Printer prints display weight or gross, tare and net weight.
- 6-GoDEX Label Printer prints display weight or gross, tare, net weight and logo picture.
- 7 GoDEX Label Printer prints logo picture and display weight and its barcode.
- 8-GoDEX Label Printer prints logo picture ,SN and display weight and their barcode.

F4.2.3-Line Break :0 ~ 9 (DFT: 1)

- F4.2.4—Auto Print Threshold : 0 ~ Maximum Load (DFT: 0)
- F4.2.5—Auto Print Reset Threshold : 0 ~ Maximum Load (DFT: 0)
- F4.2.6-Start Auto Print Delay : 0~99x0.1s (DFT: 0.5s)
- F4.2.7—Auto Print Minimum Threshold : 0~99d (DFT: 5d)

F4.3-COM1 Serial Port Configuration

F4.3.1-Baud Rare: 1200,2400,4800,9600 (DFT)

- F4.3.2—Data Size & Parity

   0—8,n,1 (8 data bit, no parity,1 stop bit. DFT)

   1—7,odd,1(7 date bit, ODD parity, 1 stop bit)

   2—7,EUEn,1 (7 data bit, EVEN parity, 1 stop bit)
- F4.3.3-Interface : **0-RS232**
- F4.3.4 Send Print Direction Command <u>0 – Disable</u> 1- Right to Left 2 – Left to Right
- F4.4-Print Totalization: OFF Disable ON-Enable
- F4.10-Default F4 Block

#### F5-I/O Assignment (Optional)

 F5.1-Input Assignment

 <u>0-None (DFT)</u>

 1-ZERO

 2-TARE/CLEAR)

 3-PRINT

 4-Clear Print Flag

F5.2-Output Assignment

0 - Out1: Under, Out2: OK, Out3: Over (DFT)

**1** – Out1: Print Triggered Bit

2 – all three out are controlled by Modbus-RTU

F5.10-Default F5 Block

### F6 - COM2 Configuration (RS485)

- F6.1-COM2 Application Assignment
  - <u>0-None(DFT)</u> 1- Continuous Output format 1 2-Demand Output,
  - **3**-Auto Print **4**-MODBUS-RTU **5** Continuous Print Display Weight
  - 6 MT SICS 7 Continuous Output format 2(KINGBIRD)
  - 8 Continuous Output format 3 9 Continuous Output format 4
  - **10** Continuous Output format 5
  - 11 BarCode Scanner In and Label Printer.
  - **12** IND221 Print. **13** IND221 Auto Print.
  - **14**—JM print format.

**CNT99**—WEBO Continuous Output format

- **16**—MODBUS-RTU2 Integer format.
- F6.1.1-MODBUS Node Address (DFT=01)

F6.2-COM2 Print Configuration

F6.2.1-Print Format <u>0-1-Line (DFT)</u> 1-3-Line

### F6.2.2-Print Data

- 0-Standard (DFT) 1-Over/Under 2-Counting
- 3-PQ20 Label Printer prints gross, tare and net weight.
- 4-PQ20 Label Printer prints gross, tare, net weight and barcode.
- 5-GoDEX Label Printer prints display weight or gross, tare and net weight.
- **6**-GoDEX Label Printer prints display weight or gross, tare, net weight and logo picture.
- 7 GoDEX Label Printer prints logo picture and display weight and its barcode.
- **8**-GoDEX Label Printer prints logo picture ,SN and display weight and their barcode.

F6.2.3—Line Break :0 ~ 9 (DFT: 1)

F6.3-COM2 Serial Port Configuration

F6.3.1-Baud Rare: 1200,2400,4800,9600 (DFT)

F6.3.2-Data Size & Parity

0-8,n,1 (8 data bit, no parity,1 stop bit. DFT)

1-7,odd,1(7 date bit, ODD parity, 1 stop bit)

2-7,EUEn,1 (7 data bit, EVEN parity, 1 stop bit)

### F6.3.3-Interface : **1-RS485**

- F6.3.4 Send Print Direction Command  $\underline{\mathbf{0} - \text{Disable}}$  1- Right to Left 2 – Left to Right
- F6.4-Print Totalization: OFF Disable ON-Enable
- F6.10-Default F6 Block

### F7 - Bluetooth

- F7.1-Application Assignment
  - <u>0-None(DFT)</u> 1- Continuous Output format 1 2-Demand Output,
  - **3**-Auto Print **4** Continuous Print Display Weight
  - 5 Continuous Output format 3 6 Continuous Output format 4
  - 7 Continuous Output format 5
  - 8 BarCode Scanner In and Label Printer.

### F9 — Network Configuration

- F 9.1 IP Address Default: 192.168.18.1
- F 9.2 Submask Default: 255.255.255.0
- F 9.3 Gateway Default: 192.168.0.1

### F 9.4 Continue Output Mode

- 0 Disable (DFT)
- 1 TCP1, 17 bytes ,no check byte, support command C  $_{\rm X}$  T  $_{\rm X}$  Z
- 2 TCP2, 18 bytes include check byte, support command C  $_{\rm X}$  T  $_{\rm X}$  Z
- 3 UDP1,17 bytes ,no check byte, support command C $_{\infty}$  T $_{\infty}$  Z
- 4 UDP2,18 bytes include check byte, support command C  $_{\rm X}$  T  $_{\rm X}$  Z

### F 9.5 Command Input/Output Mode

- 0 Disable (DFT)
- 1 TCP1, support command C,P,T,Z, 1-line print display weight
- 2 TCP2, support command C,P,T,Z, 1-line print gross weight, tare weight, net weight
- 3 UDP1, support command C,P,T,Z, 1-line print display weight
- 4 UDP2, support command C,P,T,Z, 1-line print gross weight, tare weight, net weight
- 5 BARC, in WiFi mode, output barcode and weight, must be used together with barcode scanner.

*Notice*: if use  $F9.5 \frac{1}{2}\frac{3}{4}5$  function, have to set F9.4 = 0-Disable. Another, for 1,2,3,4, auto print function is supported

F9.6 Change WiFi work mode

Default: 0, when from 0 to 1, WiFi work mode be changed to AP mode.

F9.7 UDP Target Address

Default: 192.168.18.201

F9.8 TCP/UDP Continue output frequence

Default : 20, Range: 1 -50, if set to 50, 50 times output per second.

F9.9 TCP/UDP Port

Default: 1025, Range: 1024-65535.

The indicator listens this port when working in TCP mode,. But in UDP mode, the local port and remote port both are this port, so it can print output data from this port to the UDP Target Address, and receive command data from it. And also the host whose IP is the UDP Target Address must send command to only this port, not other port, otherwise, the indicator cannot receive the command data.

F10-Maintenance

F10.1-Load Cell I/F Testing

F10.2-Key Testing

Display: "PrESS, Press below keys in turn : ZERO, F, Clear, Print, Tare. "ZERO", "F", "CLEAR", "PRINT", "TARE" will be displayed in turn, and then exit key testing page after Tare key pressed in 1 second

F10.3-Relay In state

0 - means relay in state is OFF, 1 - means ON

F10.4-Relay out testing

000 – from right to left, means OUT1 ,OUT2,OUT3 state. Change the number to 1,to set the relay out state to ON, change the number to 0, to set the relay out state to OFF.

F10.5-date

Can look the current date and change it

F10.6-time

Can look the current time and change it

F10.F- W&M Sealing

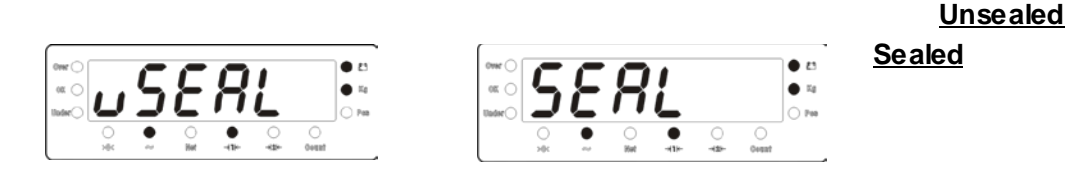

Press W&M seal SWITCH and hold 1 second to change W&M seal status from unseal

to seal or from seal to unseal. In seal, F1.1 and F1.2 blocks will not be allowed to do any change.

## 3.5 Calibration

### 2-Point Calibration:

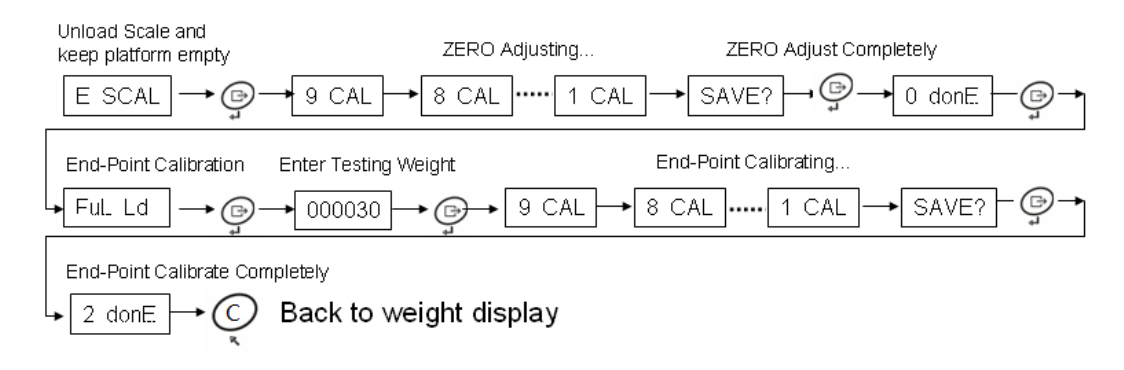

### **3-Point Calibration:**

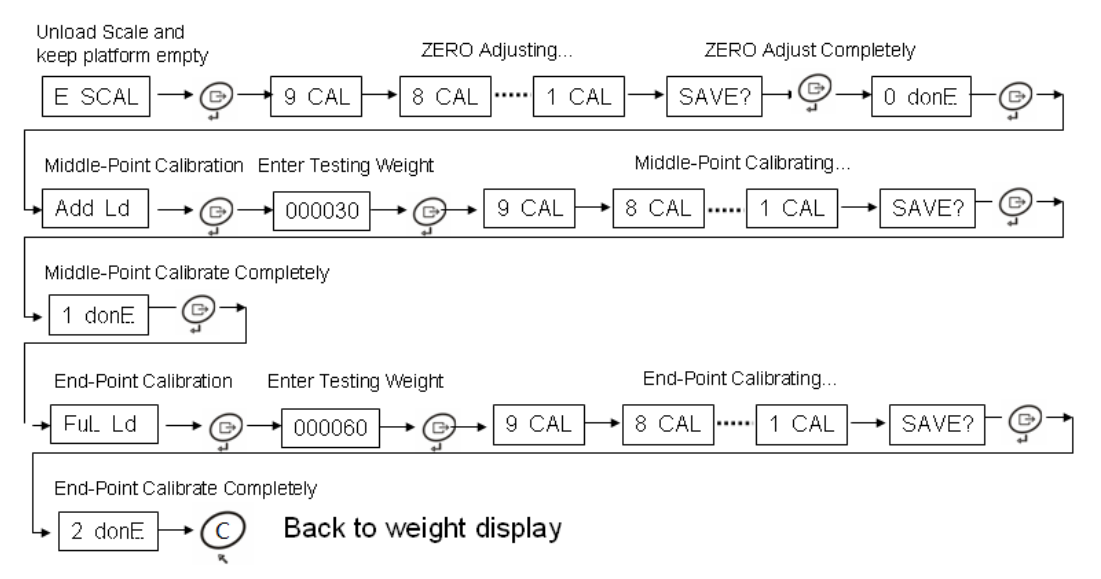

### 4-Point Calibration:

Referring 3-point Calibration, make zero-point calibration first, then following middle-1, middle-2, middle-3(End Point) calibration.

### 5-Point Calibration:

9 CAL

Referring 3-point Calibration, make zero-point calibration first, then following middle-1, middle-2, middle-3, middle-4 (End Point) calibration.

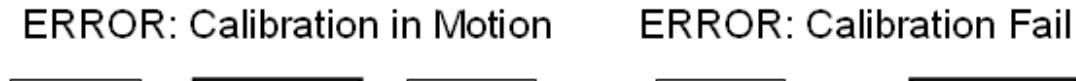

100

CAL

1 CAL

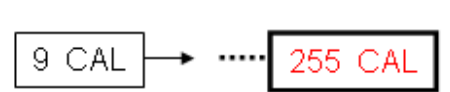

## 4 COM application

This chapter is the description of COM application, apply to RS232 and RS485 port. Some parameters are F4.X.X for RS232, but for RS485,must be F6.X.X. The data format 1 is supported by COM1,COM2,Bluetooth,TCP ,UDP and Wifi. The data format 2 to 5 is supported by COM1,COM2 and Bluetooth.

### 4.1 Continuous Output

### Format 1:

| S | S | S | S |        |        | С | С |
|---|---|---|---|--------|--------|---|---|
| Т | W | W | W | XXXXXX | XXXXXX | R | н |
| Х | Α | В | С |        |        |   | Κ |
| Α | В | С | D | E      | F      | G | Η |

### X Node:

| A – STX: ASCII 02H                            | B – SWA: Status A                         |
|-----------------------------------------------|-------------------------------------------|
| C – SWB: Status B                             | D – SWC: Status C                         |
| E - Display Weight , 6 digits without decimal | F – Tare Weight, 6 digits without decimal |
| G – CR: ASCII 0DH                             |                                           |

H - CHK: Checksum, CHK is used to detect errors in the transmission of data. Checksum is defined as the 2's complement of the seven low order bits of the binary sum of all characters preceding the checksum character, including the <STX> and <CR> characters.

| SWA: Status A |      |       |      |         |                        |  |
|---------------|------|-------|------|---------|------------------------|--|
| Bit           |      |       |      |         |                        |  |
| 0             |      | Bit2  | Bit1 | Bit0    | Decimal Point Location |  |
| 1             |      | 0     | 0    | 1       | XXXXX0                 |  |
|               |      | 0     | 1    | 0       | XXXXXX                 |  |
| -             |      | 0     | 1    | 1       | XXXXX.X                |  |
| 2             |      | 1     | 0    | 0       | XXXX.XX                |  |
|               |      | 1     | 0    | 1       | XXX.XXX                |  |
|               |      | 1     | 1    | 0       | XX.XXXX                |  |
| 3             |      |       |      |         |                        |  |
|               |      | Bit4  | Bit3 | Build 0 | Code                   |  |
|               |      | 0     | 1    | X1      |                        |  |
|               |      | 1     | 0    | X2      |                        |  |
| 4             |      | 1     | 1    | X5      |                        |  |
| 5             | Alwa | ays 1 |      |         |                        |  |
| 6             | Alwa | ays 0 |      |         |                        |  |

| 7 | EVEN/ODD Parity bit |
|---|---------------------|

|     | SWB: Status B                                  |  |  |  |
|-----|------------------------------------------------|--|--|--|
| Bit |                                                |  |  |  |
| 0   | 0 – Gross, 1 – Net                             |  |  |  |
| 1   | Sign, Positive = 0, Negative = 1               |  |  |  |
| 2   | Out of Range = 1 (Over capacity or Under Zero) |  |  |  |
| 3   | Motion = 1, Stable = $0$                       |  |  |  |
| 4   | 0 – lb, 1 – kg                                 |  |  |  |
| 5   | Always 1                                       |  |  |  |
| 6   | 0 – Nomal, 1 – Power ON                        |  |  |  |
| 7   | EVEN/ODD Parity bit                            |  |  |  |

|     | SWC: Status C          |  |  |
|-----|------------------------|--|--|
| Bit |                        |  |  |
| 0   | Always 0               |  |  |
| 1   | Always 0               |  |  |
| 2   | Always 0               |  |  |
| 3   | Always 0               |  |  |
| 4   | 0 – X10 OFF, 1- X10 ON |  |  |
| 5   | Always 1               |  |  |
| 6   | Always 0               |  |  |
| 7   | EVEN/ODD Parity bit    |  |  |

### Format 2:

This format is same as format 1 except SWA as follow.

| SWA: Status A |                     |          |      |         |                        |  |
|---------------|---------------------|----------|------|---------|------------------------|--|
| Bit           |                     |          |      |         |                        |  |
| 0             |                     | Bit2     | Bit1 | Bit0    | Decimal Point Location |  |
| 1             |                     | 0        | 0    | 1       | XXXXX0                 |  |
|               |                     | 0        | 1    | 0       | XXXXXX                 |  |
|               |                     | 0        | 1    | 1       | XXXXX.X                |  |
| 2             |                     | 1        | 0    | 0       | XXXX.XX                |  |
|               |                     | 1        | 0    | 1       | XXX.XXX                |  |
|               |                     | 1        | 1    | 0       | XX.XXXX                |  |
| 3             |                     |          |      |         |                        |  |
|               | _                   | Bit4     | Bit3 | Build ( | Code                   |  |
| 4             |                     | 0        | 1    | X1      |                        |  |
| -             |                     | 1        | 0    | X2      |                        |  |
|               |                     | 1        | 1    | X5      |                        |  |
| 5             | Always 1            |          |      |         |                        |  |
| 6             | Alwa                | Always 0 |      |         |                        |  |
| 7             | EVEN/ODD Parity bit |          |      |         |                        |  |

### Format 3(YAOHUA):

Out data format is "= weight(decimal point included)",ASCII code.

First char is the lower char , last char is the higher char. There is 6 char ,not include decimal point, if not enough, fill it to 6 char by '0'.

Such as:

Display weight is -500.00kg, the output ASCII is "=00.005-"; Display weight is 12.04kg,the output ASCII is "=40.2100"

### Format 4(YAOHUA):

Output data is display weight. When gross: Greater than 0: "ww000.000kg"; less than 0: "ww-00.000kg" When Net:

Greater than 0: "wn000.000kg"; less than 0: "wn-00.000kg"

### Format 5(YAOHUA):

This format is same as format3, but only output data when the scale weight is stable.

### 4.2 Demand Input / Output

Both RS232 & RS485 can be configured continuous output or demand input/output, below commands are supported.

| Demand Input |             |                                 |  |  |
|--------------|-------------|---------------------------------|--|--|
| Demand       | Description | Response & output               |  |  |
| С            | Clear Tare  | None                            |  |  |
| т            | Tare Scale  | None                            |  |  |
| Р            | Print       | Print data out from serial port |  |  |
| Z            | Zero Scale  | None                            |  |  |

## 4.3 Print

### 4.3.1 Standard Pound List Without RTC

| F4.1=2     | F4.1=2     | F4.1=2    | F4.1=2    |
|------------|------------|-----------|-----------|
| F4.2.1=0   | F4.2.1=1   | F4.2.1=0  | F4.2.1=1  |
| F4.2.2=0   | F4.2.2=0   | F4.2.2=0  | F4.2.2=0  |
| F2.4.1=OFF | F2.4.1=OFF | F2.4.1=ON | F2.4.1=ON |
| F4.4 = ON  | F4.4 = ON  | F4.4 = ON | F4.4 = ON |

(Set F2.1=3, Press F key to print total weight)

| POUND LIST     | POUND LIST     | ANIMAL POUND   | ANIMAL POUND  |
|----------------|----------------|----------------|---------------|
| NO. WEIGHT     | NO. 0001       | NO. NET        | NO. 0001      |
|                | GROSS 11.6 KG  |                | GROSS 11.6 KG |
| 0001 10.5 KG N | TARE 1.1 KG    | 0001 10.5 KG N | TARE 1.1 KG   |
| 0002 10.3 KG N | NET 10.5 KG    | 0002 10.3 KG N | NET 10.5 KG   |
| 0003 9.4 KG N  | POUND LIST     | 0003 9.4 KG N  | ANIMAL POUND  |
|                | NO. 0002       |                | NO. 0002      |
| COUNT: 0003    | GROSS 11.2 KG  | COUNT: 0003    | GROSS 11.2 KG |
| TOTWT: 30.2 KG | TARE 1.1 KG    | TOTWT: 30.2 KG | TARE 1.1 KG   |
|                | NET 10.1 KG    |                | NET 10.1 KG   |
|                |                |                |               |
|                | COUNT: 0002    |                | COUNT: 0002   |
|                | TOTWT: 20.6 KG |                | TOTWT: 20.6KG |

## 4.3.2 Standard Pound List With RTC

| F4.1=2     | F4.1=2                                                    | F4.1=2                                                                            |
|------------|-----------------------------------------------------------|-----------------------------------------------------------------------------------|
| F4.2.1=1   | F4.2.1=0                                                  | F4.2.1=1                                                                          |
| F4.2.2=0   | F4.2.2=0                                                  | F4.2.2=0                                                                          |
| F2.4.1=OFF | F2.4.1=ON                                                 | F2.4.1=ON                                                                         |
| F4.4 = ON  | F4.4 = ON                                                 | F4.4 = ON                                                                         |
|            | F4.1=2<br>F4.2.1=1<br>F4.2.2=0<br>F2.4.1=OFF<br>F4.4 = ON | F4.1=2F4.1=2F4.2.1=1F4.2.1=0F4.2.2=0F4.2.2=0F2.4.1=OFFF2.4.1=ONF4.4 = ONF4.4 = ON |

| POUND LIST |       |         |  |
|------------|-------|---------|--|
| Date 201   | 14/01 | /01     |  |
| Time N     | NO.   | Net Wt. |  |
|            |       |         |  |
| 08:10:05 ( | 0001  | 10.5 kg |  |
| 08:15:16 ( | 0002  | 10.3 kg |  |
| 08:16:18 ( | 0003  | 9.4 kg  |  |
|            |       |         |  |
| COUNT      | 3     | 3       |  |
| TOTWT.     | 30    | .2 kg   |  |

| POUND LIST |            |  |  |
|------------|------------|--|--|
| Date       | 2014/01/01 |  |  |
| Time       | 08:10:05   |  |  |
| NO.        | 0001       |  |  |
| Gross      | 11.6 kg    |  |  |
| Tare       | 1.1 kg     |  |  |
| Net        | 10.5 kg    |  |  |
| PO         | UND LIST   |  |  |
| Date       | 2014/01/01 |  |  |
| Time       | 08:15:13   |  |  |
| NO.        | 0002       |  |  |
| Gross      | 11.2 kg    |  |  |
| Tare       | 1.1 kg     |  |  |
| Net        | 10.1 kg    |  |  |
|            |            |  |  |
| COUN       | IT 2       |  |  |
| TOTW       | T 20.6kg   |  |  |

| ANIMAL POUND |         |      |       |  |
|--------------|---------|------|-------|--|
| Date 201     | 4/01/01 | I    |       |  |
| Time         | NO.     | Ne   | t Wt. |  |
|              |         |      |       |  |
| 08:10:05     | 0001    | 10.5 | kg    |  |
| 08:15:16     | 0002    | 10.3 | kg    |  |
| 08:16:18     | 0003    | 9.4  | kg    |  |
|              |         |      |       |  |
| COUNT        | 3       |      |       |  |
| TOTWT        | 30.2 I  | ٨g   |       |  |

| ANIMAL POUND    |            |  |  |
|-----------------|------------|--|--|
| Date            | 2014/01/01 |  |  |
| Time            | 08:10:05   |  |  |
| NO.             | 0001       |  |  |
| Gross           | 11.6 kg    |  |  |
| Tare            | 1.1 kg     |  |  |
| Net             | 10.5 kg    |  |  |
| ANIMAL POUND    |            |  |  |
| Date 2014/01/01 |            |  |  |
| Time (          | 08:15:06   |  |  |
| NO              | 0002       |  |  |
| Gross           | 11.2 kg    |  |  |
| Tare            | 1.1 kg     |  |  |
| Net             | 10.1 kg    |  |  |
|                 |            |  |  |
| COUN            | IT 2       |  |  |
| TOTW            | T 20.6kg   |  |  |

### 4.3.3 Over/Under Pound List

| F4.1=2    | F4.1=2    |
|-----------|-----------|
| F2.1=1    | F2.1=1    |
| F4.2.1=0  | F4.2.1=1  |
| F4.2.2=1  | F4.2.2=1  |
| F4.4 = ON | F4.4 = ON |

| CHECKING POUND<br>NO. WEIGHT |      |        |       |
|------------------------------|------|--------|-------|
|                              |      |        |       |
| 0001                         | 10.5 | KG N   | OVER  |
| 0002                         | 10.3 | KG N   | OK    |
| 0003                         | 9.4  | KG N   | UNDER |
|                              |      |        |       |
| COUN                         | IT:  | 000    | 3     |
| TOTW                         | T:   | 30.2 K | G     |

| CHECKING POUND |              |  |
|----------------|--------------|--|
| NO.            | 0001         |  |
| GROSS          | 11.6 KG      |  |
| TARE           | 1.1 KG       |  |
| NET            | 10.5 KG OVER |  |
|                |              |  |
| CHEC           | KING POUND   |  |
| NO.            | 0002         |  |
| GROSS          | 11.2 KG      |  |
| TARE           | 1.1 KG       |  |
| NET            | 10.1 KG OK   |  |
|                |              |  |
| COUNT:         | 0002         |  |
| TOTWT:         | 20.6 KG      |  |

## 4.3.4 Counting Pound List

| F2.1= 2          |                   | F:     | 2.1= 2     |
|------------------|-------------------|--------|------------|
| F4.2.1=0         |                   | F      | 4.2.1=1    |
| F4.2.2=2         | F4.2.2=2 F4.2.2=2 |        | 4.2.2=2    |
| 10.5 KG N 21 PCS |                   | COUNT  | FING POUND |
| 10.3 KG N 20 PCS |                   | GROSS  | 11.6 KG    |
| 9.4 KG N 19 PCS  |                   | TARE   | 1.1 KG     |
|                  | J                 | NET    | 10.5 KG    |
|                  |                   | PCSWT. | 0.5KG      |
|                  |                   | PCS    | 000021 PCS |

## 4.4 MODBUS-RTU Floating format

| MODBUS-RTU |                                                                    |                                                |     |
|------------|--------------------------------------------------------------------|------------------------------------------------|-----|
| Address    |                                                                    | Description                                    | R/W |
|            | 0                                                                  | 0 = Gross, 1 = Net                             |     |
|            | 1                                                                  | Sign, Positive = 0, Negative = 1               |     |
|            | 2                                                                  | Out of Range = 1 (Over capacity or Under Zero) |     |
|            | 3                                                                  | Motion = 1, Stable = $0$                       |     |
|            | 4                                                                  | Reserved                                       |     |
|            | 5                                                                  | Reserved                                       |     |
|            | 6                                                                  | Reserved                                       |     |
| 40001      | 7                                                                  | 0 – No Print, 1 – Print Completely             | R   |
|            | 8                                                                  | 0-lb , 1-kg                                    |     |
|            | 9-14                                                               | Reserved                                       |     |
|            | 15                                                                 | 0 – Data not OK, 1 – Data OK                   |     |
| 40002/3    | Display                                                            | Weight, 32-bit floating data                   | R   |
| 40004/5    | Print Total Weight, 32-bit floating data R                         |                                                |     |
| 40006      | Print Total Counter,                                               |                                                |     |
|            | Bit0 ~ E                                                           | Bit 6 – Reserved                               |     |
|            | Bit 7 – 0->1 Trigger to Clear bit 40001.7                          |                                                |     |
|            | Bit 8 – Reserved                                                   |                                                |     |
|            | Bit 9 – Reserved                                                   |                                                |     |
|            | Bit 10 –0->1 Trigger to clear totallization (Weight & Counter) R/W |                                                | R/W |
| 40007      | Bit 11 –0->1 Trigger to Zero Scale                                 |                                                |     |
|            | Bit 12 –0->1 Trigger to Tare Scale                                 |                                                |     |
|            | Bit 13 –0->1 Trigger to Clear Scale                                |                                                |     |
|            | Bit 14 –0->1 Trigger to do digital tare                            |                                                |     |
|            | Bit 15 -                                                           | - Reserved                                     |     |

## 4.5 MODBUS-RTU Integer format

| MODBUS-RTU |                                                                    |                                                |     |
|------------|--------------------------------------------------------------------|------------------------------------------------|-----|
| Address    |                                                                    | Description                                    | R/W |
|            | 0                                                                  | 0 = Gross,  1 = Net                            |     |
|            | 1                                                                  | Sign, Positive = 0, Negative = 1               |     |
|            | 2                                                                  | Out of Range = 1 (Over capacity or Under Zero) |     |
|            | 3                                                                  | Motion = 1, Stable = $0$                       |     |
|            | 4                                                                  | Reserved                                       |     |
|            | 5                                                                  | Reserved                                       |     |
|            | 6                                                                  | Reserved                                       |     |
| 40001      | 7                                                                  | 0 – No Print, 1 – Print Completely             | R   |
|            | 8                                                                  | 0-lb , 1-kg                                    |     |
|            | 9-14                                                               | Reserved                                       |     |
|            | 15                                                                 | 0 – Data not OK, 1 – Data OK                   |     |
| 40002      | Weight                                                             | times(1\10\100\1000)                           | R   |
| 40003      | Display Weight, 16-bit integer data(Divide by 40002 to get the     |                                                |     |
|            | actual weight)                                                     |                                                |     |
| 40004/5    | Print Total Weight, 32-bit Integer data(Divide by 40002 to get R   |                                                |     |
|            | the actual weight)                                                 |                                                |     |
| 40006      | Print Total Counter,                                               |                                                |     |
|            | Bit0 ~ Bit 6 – Reserved                                            |                                                |     |
|            | Bit 7 – 0->1 Trigger to Clear bit 40001.7                          |                                                |     |
|            | Bit 8 – Reserved                                                   |                                                |     |
|            | Bit 9                                                              | - Reserved                                     |     |
|            | Bit 10 –0->1 Trigger to clear totallization (Weight & Counter) R/W |                                                | R/W |
| 40007      | Bit 11 -                                                           | -0->1 Trigger to Zero Scale                    |     |
|            | Bit 12 -                                                           | -0->1 Trigger to Tare Scale                    |     |
|            | Bit 13 -                                                           | -0->1 Trigger to Clear Scale                   |     |
|            | Bit 14 -                                                           | -0->1 Trigger to do digital tare               |     |
|            | Bit 15 -                                                           | - Reserved                                     |     |

## 4.6 Compatible to MT SICS Commands

The weighing terminal supports the MT-SICS (METTLER TOLEDO Standard Interface Command Set) command set. With SICS commands, it is possible to configure, query and operate the terminal from a PC.

|         | Command | Meaning                                      |  |  |
|---------|---------|----------------------------------------------|--|--|
|         | @       | Reset the scale                              |  |  |
|         | Ю       | Inquiry of all available SICS commands       |  |  |
| LEVEL 0 | 11      | Inquiry of SICS level and SICS version       |  |  |
|         | 12      | Inquiry of scale data                        |  |  |
|         | 13      | Inquiry of scale software version            |  |  |
|         | 14      | Inquiry of serial number                     |  |  |
|         | S       | Send stable weight value                     |  |  |
|         | SI      | Send weight value immediately                |  |  |
|         | SIR     | Send weight value immediately and repeatedly |  |  |
|         | Z       | Zero the scale                               |  |  |
|         | ZI      | Zero immediately                             |  |  |
|         | Т       | Tare                                         |  |  |
| LEVEL 1 | TAC     | Clear tare                                   |  |  |
|         | ТІ      | Tare immediately                             |  |  |
|         |         |                                              |  |  |
|         |         |                                              |  |  |

For Example:

T CR LF : Tare scale and go to zero net weight display TAC CR LF: Clear tare and back to gross weight display Z CR LF: Zero scale and go to zero gross weight display.

## **5 Ethernet Application**

Ethernet function is optional, please check the Selection Guide at start part.

### 5.1 Continue output mode

In this mode ,as a TCP server, the scale listen the port set in F9.9, and send weighing data to the connecting client continually, receive command data from the client also. If work in UDP mode, the scale send weighing data to the IP address set in F9.7 and the port set in F9.9 by UDP packet, and only receive command from the port set in F9.9.

The weighing data format is same to the Serial Port output, see 4.1 for details.

Supported command characters and their definitions, see 5.2.

### 5.2 Command mode

Command mode is supported in TCP and UDP, See the table below for command definitions.

| Command Definition |            |  |
|--------------------|------------|--|
| Command Function   |            |  |
| С                  | Clear Tare |  |
| Р                  | Print      |  |
| Т                  | Tare       |  |
| Z                  | Zero       |  |

### **6 WIFI Application**

WIFI Function is optional, please check the Selection Guide at start part.

WIFI Application has two work mode, AP mode and STA mode.

AP: as a wireless access point, is the center point in the LAN, like an wireless router, other terminal can connect the AP.

STA: as a wireless station, is a terminal. like a laptop or cellphone.

Work in two modes ,the weighing data format for continue output and supported command are same to the Ethernet Application, just different networking mode.

The AP mode is defaulted.

### 6.1 AP Mode

Work in AP mode, networking mode as shown below, apply to point to point communication.

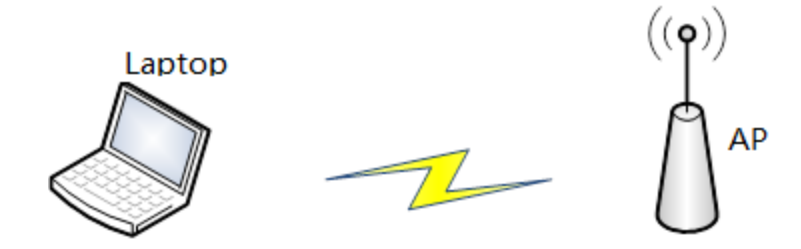

In this mode ,as a wireless hotspot, the terminal like laptop can connect the scale, and then ,laptop can communicate with the indicator by WIFI. The parameter is same to the Ethernet Application Mode.

The wireless hotspot named "ID226" is created when the indicator power on, the password is "123456789". When using ,first, set the parameter in F9, second ,the laptop and other wireless terminal is set to automatically obtain IP address mode, and then connect the hotspot "ID226", when successed, it can be used easily like Ethernet Application. The details are provided in the part of network application test.

### 6.2 STA Mode

Work in STA mode, networking mode as shown below, apply to muti-terminal connect

communication.

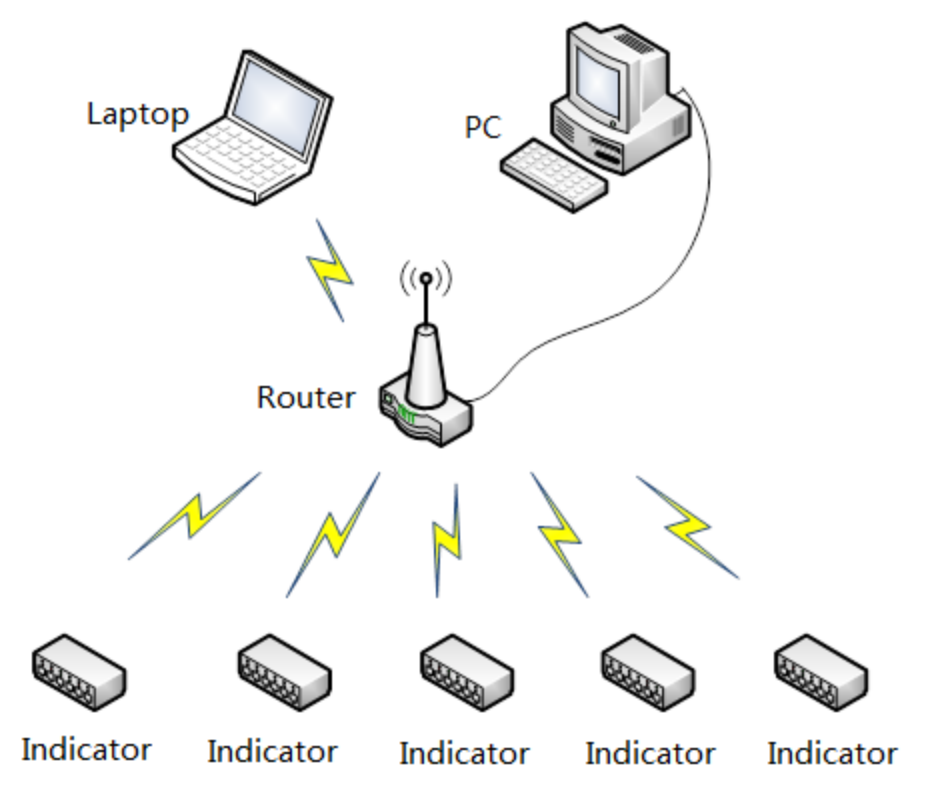

In this mode, need to set parameter by Web page, Steps are as follows.

(1)First, Connect the wireless hotspot called "ID226", the password is "123456789". Second, Input "<u>http://192.168.18.1/"</u> in the IE browser address bar and enter, then input the user name and the password ,both "admin", then click "ok" button.

(2)Connect Router. The web page is shown below.

| Working Mode Configuration<br>You may configure the Uart-WIFI module wifi mode and data transfor mode. |                    |  |
|----------------------------------------------------------------------------------------------------|--------------------|--|
|                                                                                                    |                    |  |
| Access Point<br>Station Mode:<br>Station Mode                                                          |                    |  |
| Data Transfor Mode                                                                                     | Transparent Mode 🔻 |  |
|                                                                                                    | Apply Cancel       |  |

In the picture above, change the working mode to STA Mode, and then switch to the STA Interface Setting tab.

## STA Interface Setting

You could configure STA interface parameters here.

| STA Interface Parameters |                                                                                                    |  |
|--------------------------|----------------------------------------------------------------------------------------------------|--|
| AP1'S SSID               | webo Search                                                                                                    |  |
| MAC Address1 (Optional)  |                                                                                                    |  |
| Security Mode1           | WPA2PSK -                                                                                                    |  |
| Encryption Type1         | TKIP -                                                                                                    |  |
| Pass Phrase1 (           | 85506673                                                                                                    |  |
| AP2's SSID               | USR-WIFI232-AP2 Search                                                                                              |  |
| MAC Address2 (Optional)  |                                                                                                    |  |
| Security Mode2           | OPEN -                                                                                                    |  |
| Encryption Type2         | NONE -                                                                                                    |  |
| AP3's SSID               | USR-WIFI232-AP3 Search                                                                                              |  |
| MAC Address3 (Optional)  |                                                                                                    |  |
| Security Mode3           | OPEN -                                                                                                    |  |
| Encryption Type3         | NONE 🔻                                                                                                    |  |
| Signal threshold         | 100 % Note: The signal is less than this value, Switching network, If the value is 100, it's not switching network! |  |
|                          | Apply Cancel                                                                                                    |  |

Click the "Search" button in the picture above, the wireless network list window will be open.

| Site       | Site Survey       |                   |      |         |            |                |                |  |
|------------|-------------------|-------------------|------|---------|------------|----------------|----------------|--|
|            | SSID              | BSSID             | RSSI | Channel | Encryption | Authentication | Network Type   |  |
| $\bigcirc$ | CZ3bears          | 8a:25:93:8f:a4:ce | 76%  | 11      | AES        | WPA2PSK        | Infrastructure |  |
| ٢          | webo              | 90:94:e4:c6:f1:c4 | 55%  | 1       | TKIP       | WPA2PSK        | Infrastructure |  |
| ۲          | TP-<br>LINK_E54C  | 14:75:90:f2:e5:4c | 39%  | 6       | NONE       | OPEN           | Infrastructure |  |
| $\bigcirc$ | CZ3bears_1        | 44:97:5a:a5:34:18 | 39%  | 6       | AES        | WPA2PSK        | Infrastructure |  |
| $\bigcirc$ | HP100-<br>3105b6  | 02:20:f0:5f:29:5f | 24%  | 6       | NONE       | OPEN           | Ad Hoc         |  |
| $\bigcirc$ | ChinaNet-<br>7mtp | 48:28:2f:14:51:8b | 20%  | 7       | AES        | WPAPSK         | Infrastructure |  |
| $\bigcirc$ | Meeting           | 50:bd:5f:21:1b:b8 | 10%  | 1       | AES        | WPA2PSK        | Infrastructure |  |
| $\bigcirc$ | ChinaNet-<br>sDz2 | 38:46:08:3b:a8:ac | 10%  | 1       | AES        | WPAPSK         | Infrastructure |  |
| $\bigcirc$ | TP-<br>LINK_DAD0  | fc:d7:33:ef:da:d0 | 0%   | 1       | NONE       | OPEN           | Infrastructure |  |
| $\bigcirc$ | sage              | 8c:21:0a:58:86:7a | 0%   | 6       | AES        | WPA2PSK        | Infrastructure |  |
|            | Apply Refresh     |                   |      |         |            |                |                |  |

Select the hotspot by name, and click the "Apply" button. You can click the "Refresh" button to refresh the network list.

(3)Set IP Address. On the STA Interface Setting tab page, change the "WAN Connection Type" to "STATIC(fixed IP)", and set IP Address "192.168.0.127", Subnet Mask "255.255.255.0", Default Gateway "192.168.0.1", then click "Apply" button.

Notice: this IP address is used for connecting the router, so it need to be same to the router network, at the same time, it cannot be same to the LAN IP address(set at F9.1), otherwise it will not work properly! Please remember this IP address, weighing data will be sent from it.

| WAN Connection Type: |                  | STATIC(fixed IP) | • |
|----------------------|------------------|------------------|---|
| Static Mode          |                  |                  |   |
| IP Address           | 192.168.0.127    |                  |   |
| Subnet Mask          | 255. 255. 255. 0 |                  |   |
| Default Gateway      | 192.168.0.1      |                  |   |
| DNS                  |                  |                  |   |
| Appl                 | у (              | Cancel           |   |

The LAN IP address mentioned in the above can be found on the AP Interface Setting tab page.

## **AP Interface Setting**

AP Interface Setting such as SSID, Security...

| Wireless Network             |                      |
|------------------------------|----------------------|
| Network Mode                 | 11b/g/n mixed mode - |
| Network Name(SSID)           | ID226 Hidden         |
| BSSID                        | AC:CF:23:5D:16:20    |
| Frequency (Channel)          | AutoSelect 👻         |
| Ар                           | Cancel               |
| ID226                        |                      |
| Security Mode                | WPA-PSK -            |
| WPA                          |                      |
| WPA Algorithms 💿             | TKIP 🖲 AES 🔵 TKIPAES |
| Pass Phrase 12               | 23456789             |
| Ар                           | Cancel               |
| LAN Setup                    |                      |
| IP Address(Default DHCP Gate | way) 192.168.18.1    |
| Subnet Mask                  | 255. 255. 255. 0     |
| <b>DHCP Тур</b> е            | Server -             |
| Ар                           | Cancel               |

(4)Restart the indicator. When completing these steps, please restart the indicator. The indicator will connect the router automatically.

Connecting a laptop to the router, and on the same network, indicator can be visited on the unique IP address (192.168.0.127) for weighing data and command data. Please refer network application test part for more details.

## **7 Network Application Test**

### 7.1 TCP Test

4 TCP mode are supported:

F9.4 Continue Output Mode

1 – TCP1, 17 bytes ,no check byte, support command C  $_{\rm X}$  T  $_{\rm X}$  Z

2 – TCP2, 18 bytes include check byte, support command C  $_{\rm X}$  T  $_{\rm X}$  Z

F9.5 Command Input Mode

1 – TCP1, support command C,P,T,Z, 1-line print display weight

2 – TCP2, support command C,P,T,Z, 1-line print gross weight, tare weight, net weight

Notice: if use F9.5 1/2/3/4/5 function, have to set F9.4 = 0-Disable.

Working in the 4 mode above, as a TCP Server, listen the port set in F9.9, the default

port is 1025, the test steps are as follows.

The default parameters in F9 fuction are as follows.

F9.1 IP Address: 192.168.18.1

F9.2 NetMask: 255.255.255.0

F9.3 Gateway: 192.168.0.1

(1)set F9.4 to 1 or 2, and then set laptop or PC IP address to "192.168.18.xxx", need to be same network to F9.1,but different IP address. Such as "192.168.18.11". If you test TCP on WIFI application, you don't need to set the IP address of your computer.

(2) open the net test software, set the protocol to "TCP Client", "Server IP"

192.168.18.11, "Server Port" 1025.

| NetSettings     |  |  |  |  |  |
|-----------------|--|--|--|--|--|
| (1) Protocol    |  |  |  |  |  |
| TCP Client 🗨    |  |  |  |  |  |
| (2) Server IP   |  |  |  |  |  |
| 192.168.18.1    |  |  |  |  |  |
| (2) Server Port |  |  |  |  |  |
| 1025            |  |  |  |  |  |
| Connect         |  |  |  |  |  |

(3)Click "Connect", connection is established. Weighing data is received in the window. Send character "T", "C", "Z" to the indicator, it will implement Tare, Clear

| Tare, Zero respectively |
|-------------------------|
|-------------------------|

| Net             | work data | receive          |            | NetSettings              |
|-----------------|-----------|------------------|------------|--------------------------|
| K Re            | ceive f   | rom 192.168.18.1 | : 1025]: 🔺 | (1) Protocol             |
| 00              | 0         |                  |            | TCP Client               |
| ٦, 0            | 3014      | 000              |            | (2) Server IP            |
| ٦, 0            | 3014      | 000              |            | 102 168 18 1             |
| 1, U            | 3013      | 000              |            | 132,100,10,1             |
| 1,0             | 3013      | 000              |            | (2) Server Port          |
| 1,0             | 3013      | 000              |            | 1025                     |
| 1,0             | 3013      | 000              |            |                          |
| 1,0             | 3013      | 000              |            | 🔘 Disconnect             |
| 1.0             | 3013      | 000              |            |                          |
| 1,0             | 3013      | 000              |            | Recv Options             |
| 1,0             | 3013      | 000              |            | 🔲 Receive to file        |
| ٦, 0            | 3013      | 000              |            | 🔲 Add line return        |
| ٦, 0            | 3013      | 000              |            | Receive As HEX           |
| ٦, 0            | 3013      | 000              |            | Receive Peuse            |
| ٦, ٥            | 3013      | 000              |            |                          |
| ٦, 0            | 3014      | 000              |            | <u>Save</u> <u>Clear</u> |
| ٦, <sup>0</sup> | 3014      | 000              |            | <b>.</b>                 |
| ר, 0            | 3014      | 000              |            | Send Uptions             |
| 1,0             | 3014      | 000              |            | 🔲 Data from file         |
| 1,0             | 3014      | 000              |            | 🔲 Auto Checksum          |
| 1,0             | 3014      | 000              | _          | Auto Clear Input         |
| 1.0             | 3014      |                  | · · · · ·  | Send As Hex              |
| Loca            | lHost   1 | 92.168.18.101    | Port 1858  | Send Recycle             |
| http            | )://en.u  | sr. cn           |            | Interval 400 ms          |
|                 |           |                  | Send       | Load Clear               |
| 1               | Receive   | Pause            | Send: 0    | Recv : 8192 Reset        |

### 7.2 UDP Test

Four UDP modes are supported as follow.

F9.4 Continue Output Mode:

- 3 UDP1,17 bytes ,no check byte, support command C  $_{\rm X}$  T  $_{\rm X}$  Z
- 4 UDP2,18 bytes include check byte, support command C  $_{\rm X}$  T  $_{\rm X}$  Z

F9.5 Command Input/Output Mode:

- 3 UDP1, support command C,P,T,Z, 1-line print display weight
- 4 UDP2, support command C,P,T,Z, 1-line print gross weight, tare weight, net weight

(1)set F9.4 to 3 or 4, and then set laptop or PC IP address to "192.168.18.201", this

IP address is same to F9.7(UDP Target Address).

(2)open the net test software, set "Protocol" to UDP, the "Local host IP" is same to F9.7, the "Local host IP" is same to F9.9.

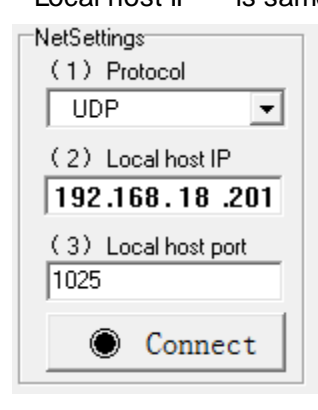

(3) Click "Connect", connection is established. Weighing data is received in the window. Send character "T", "C", "Z" to the indicator, it will implement Tare, Clear Tare, Zero respectively.

| Network data receive                      | NetSettings  |                                               |
|-------------------------------------------|--------------|-----------------------------------------------|
| <b>K</b> Receive from 192.168.18.1        | (1) Protocol |                                               |
| n,8 038 000                               |              | UDP 🚽                                         |
| ר, 8 038 000                              |              | (2) Land Land ID                              |
| ר, 8 037 000 n, 8                         |              | (2) Local host IP                             |
| ר, 8 037 000                              |              | 192.168.18.201                                |
| ר, 8 036 000                              |              | (3) Local host port                           |
| ר, 8 035 000                              |              | 1025                                          |
| ר, 8 033 000                              |              | 1000                                          |
| ר, 8 032 000                              |              | Disconnect                                    |
| ר, 8 031 000                              |              | <u>, , , , , , , , , , , , , , , , , , , </u> |
| ר, 8 030 000                              |              | Becy Options                                  |
| ר, 8 030 000                              |              |                                               |
| ר, 8 029 000                              |              | Keceive to file                               |
| ר, 8 029 000                              |              | 🔽 Add line return                             |
| ר, 8 028 000                              |              | 🔲 Receive As HEX                              |
| μ,8 029 000                               |              | Receive Pause                                 |
| μ,8 029 000                               |              |                                               |
| ד,0 030 000                               |              | Save <u>Ulear</u>                             |
| η, υ υ31 υυυ                              |              | a 10.1                                        |
| 1,0 032 000                               |              | Send Uptions                                  |
| 1,0 032 000                               |              | 🔲 Data from file                              |
| 1,0 033 000                               |              | 🔲 Auto Checksum                               |
| 1,8 034 000<br>9 035 000                  |              | Auto Clear Input                              |
| ר, א טא טא טא א א א א א א א א א א א א א א | *            | Sond As Her                                   |
| RemoteIP: 192.168.18 . 1                  | Port: 1025   | Send As nex                                   |
| Т                                         |              | Interval 1000 mc                              |
|                                           | Send         | 1000 113                                      |
|                                           |              | Load Clear                                    |
| 🎯 Send Options                            | Send:1       | Recv : 16966 Reset                            |

Notice: In WIFI application, if you work in STA mode, involved in the above steps, the remote host IP address is not the F9.1 address of the instrument's IP, but the static IP address set in Section 6.2 (192.168.0.127).

### 8 Barcode Scanner and Label Printer Application

#### 8.1 Barcode Scanner Application

ID226 support both barcode scanner and label printer at the same time. Barcode support up to 20 characters.

The barcode format : barcode+0x0D/0x0A . such as: the hex string

"31 32 33 34 35 36 37 38 39 0D" means the barcode is "123456789".

F4.1 is configured as 11 to support barcode scanner input and label print function

Indicator get barcode data from serial port RXD, and then automatically print barcode,

weight data, date and time to label. Or press print key or external print command to trigger print label. Refer below labels supported.

Set F9.4=0.F9.5=5 to support that output weight data through Wifi/ETH

Or Set F7.1=8 to support that output weight data through Bluetooth

The output data(display weight) format is;

| Sign   | Weight data | Unit   | Connect sign | SN     | End    |
|--------|-------------|--------|--------------|--------|--------|
| 1 byte | 6/7 byte    | 2 byte | 1 byte       | N byte | 2 byte |

e.g.:+ 2.00kg+12345678910, means display weight 2.00kg,SN is 12345678910

The output data(net weight,gross weight,tare weight) format is:

| Net  | Net  | Gross | Gross | Tare | Tare | Unit | Unit   | Connect | SNI    | End |
|------|------|-------|-------|------|------|------|--------|---------|--------|-----|
| sign | data | sign  | data  | sign | data |      | sign   | SN      | LIIG   |     |
| 1    | 6/7  | 1     | 6/7   | 1    | 6/7  | 2    | 1 byte | Nbuto   | 2 hyto |     |
| byte | byte | byte  | byte  | byte | byte | byte | T byte | N byte  | 2 byte |     |

e.g.: + 2.00+ 2.00+ 0.00kg+12345678910, means net weight is 2.00, gross weight is 2.00, tare weight is 0.00, the unit is kg, SN is 12345678910

format explain:

Sign: '+' or '-'

Data: weight data, if no dot, 6 bytes, if have dot, 7 bytes, if not enough, fill '0' from left; Unit: "kg" or "lb" Connect sign: '+'

SN: barcode, from serial scanner, or Wifi, Bluetooth input;

End: Hex byte, 0x0D 0x0A

8.2 Label Printer Application

As below labels are supported.

(1) F4.2.2=3, PQ20 printer print gross weight, tare weight and net weight.

Gross:100.5 kg G 100.5 kg Tare:10.5 kg T 10.5 kg Net:90.0 kg N 90.0 kg

Label Size: 100mm x 60mm

(2)F4.2.2=4, PQ20 printer print gross weight, tare weight, net weight and S/N(Serial number get from barcode scanner).

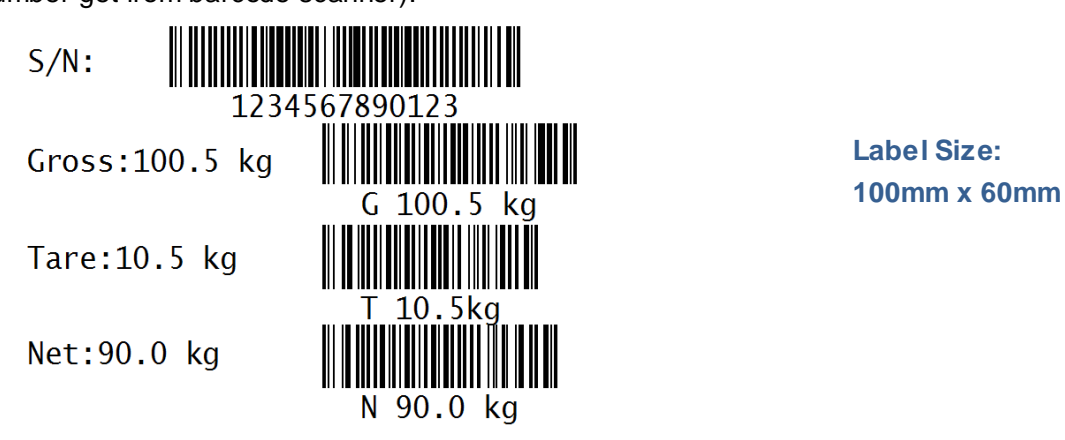

(2) F4.2.2=5, GoDEX Label printer, F4.2.1=0, 1-line print display weight.

2010-11-12 13:14:15

300.00 kg 30

300.00 kg

Label Size: 60mm x 40mm (4)F4.2.2=5, GoDEX Label printer, F4.2.1=1, 3-line print gross weight, tare weight, and net weight

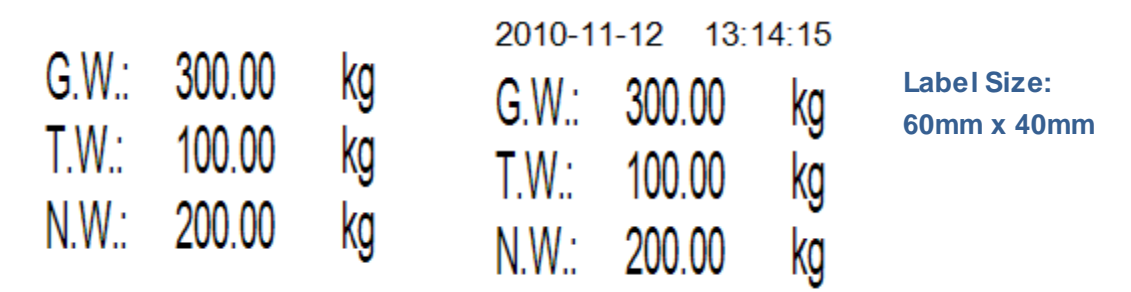

(5)F4.2.2=6, GoDEX Label printer, F4.2.1=0, 1-line print display weight and logo picture

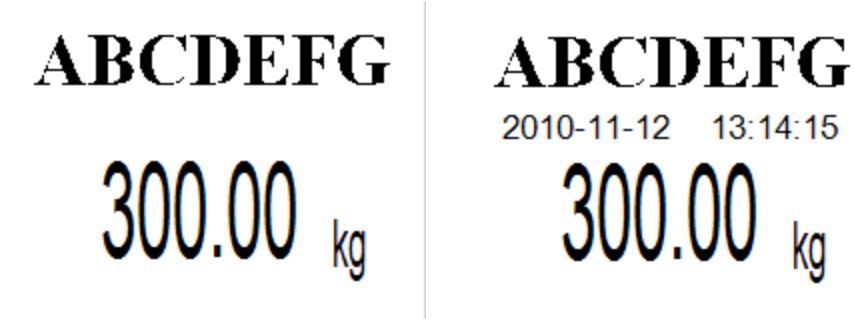

Label Size: 60mm x 40mm

(6)F4.2.2=6, GoDEX Label printer, F4.2.1=1, 3-line print gross weight, tare weight,

net weight and logo picture

| AB    | CDE    | FG | ABCDEFG             |             |
|-------|--------|----|---------------------|-------------|
|       |        |    | 2010-11-12 13:14:15 | Label Size: |
| G.W.: | 300.00 | kg | G.W.: 300.00 kg     | 60mm x 40mm |
| T.W.: | 100.00 | kg | T.W.: 100.00 kg     |             |
| N.W.: | 200.00 | kg | N.W.: 200.00 kg     |             |

(7) F4.2.2=7, GoDEX Label printer, print logo picture, display weight ,and its barcode.

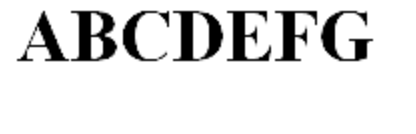

G300.000kg

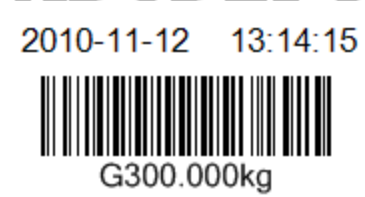

ABCDEFG

Label Size: 60mm x 40mm

(8) F4.2.2=8, GoDEX Label printer, print logo picture, SN and display weight ,and

their barcode.

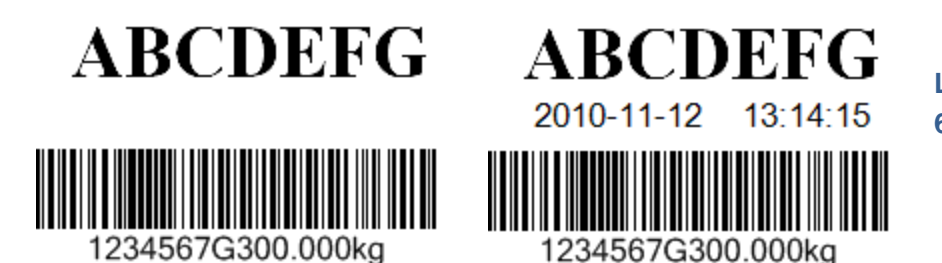

Label Size: 60mm x 40mm

### How to download logo picture to GoDEX Label printer?

If F4.2.2=6, logo picture should be download into printer. the logo picture must be named as "logo.png", and it's size must be 360 \* 70 pixel.

Open "GoLabel" software tool to download the logo picture, this software tool can be found in the Label Printer CD, following below steps for your updating:

- Connect the PC and Label Printer using a USB cable, and install the printer driver first.
- Open the GoLabel software, click the "Graphics" on the left of the window, and then click the blank label on the right, the Graphic Setup window will be open as follow, then click the button "Select Image File", select the logo picture "logo.png", click the button "Start Download Graphics", and then click the button "OK".

| Graphic Setup                           | x                        |
|-----------------------------------------|--------------------------|
| Graphics Source Graphics Operation      | Rotation: 0              |
| From File     Select Image File         | Lock Object              |
| C:\Users\Administrator\Desktop\logo.png | Do not print this object |
| Start Download Graphics                 |                          |
| O From Clipboard                        | ARCDFFC                  |
| S From Downloaded Graphic               | ADCDEFU                  |
| Image Name                              |                          |
| Sample                                  |                          |
| Select From Download Record             |                          |
| Delete                                  |                          |
| General                                 |                          |
| Setup Serial, Variables, Date and Time  |                          |
| <ul> <li>Database</li> </ul>            |                          |
| Insert Fields                           |                          |
|                                         |                          |
| OK                                      | Cancel                   |
|                                         |                          |

| Graphic Setup                                                                                                    |                   |                          | x   |
|----------------------------------------------------------------------------------------------------|-------------------|--------------------------|-----|
| Graphics Source Graphics Operation                                                                                                    |                   | Rotation:                | 0   |
| From File                                                                                                    | Select Image File | Lock Object              |     |
| C:\Users\Administrator\Desktop\logo.pnd                                                                                                    | 1                 | Do not print this object |     |
| <ul> <li>From Clipboard</li> <li>From Downloaded Graphic</li> <li>Image Name</li> <li>Sample</li> <li>Betect From Download Record</li> <li>ilogo</li> <li>General</li> </ul> | Delete            | ABCDE                    | EFG |
| Setup Serial, Variab                                                                                                    | es, Date and Time |                          |     |
| ⊙ Database                                                                                                    |                   |                          |     |
| Insert F                                                                                                    | ields             |                          |     |
|                                                                                                    | ок                | Cancel                   |     |

## **9 Bluetooth Application**

Bluetooth function is an option, and the Bluetooth and Ethernet can not be available at the same time.

The default Bluetooth name is ID226, default PIN code is 1234.

Bluetooth support all output functions and input functions supported by serial port COM1 and COM2, except for MODBUS-RTU. Refer setup menu F7.1.

## Appendix 1 Error Code

| Error Code        | Error                                   | Remedy                                 |
|-------------------|-----------------------------------------|----------------------------------------|
|                   | Weight > Maximum Load + 9d              | Decrease load                          |
|                   | Weight below zero 5d                    | Unload and Press ZERO                  |
| no                | Out of zero range                       | Unload weighing platform               |
| EE-2              | Not allowed to tare again               | Check F1.4.3-ON                        |
| no                | Can not do the key function             |                                        |
|                   | In motion                               | Wait until no motion                   |
| EEE<br>-EEE       | Power Up Zero Fail                      | Check platform or adjust zero          |
| EE-3              | EEPROM error                            | Power on again                         |
| EE-35             | Calibration in motion                   | Check platform                         |
| EE-4              | Number of reference parts too small     | Put an additional parts                |
| EE-6              | EEPROM R/W error                        | Call Service                           |
| EE-70             | Keypad error                            | Call Service                           |
| EE-80             | Total Counter >9999                     | Clear Total                            |
| Auto Power<br>Off | Battery Voltage too low                 | Charge                                 |
| No Display        | The fuse is broken                      | Change the fuse                        |
| EE-999            | No load cell connected or load cell off | Connect scale or check load cell cable |